国立がん研究センターがん対策情報センター 教育研修管理システム

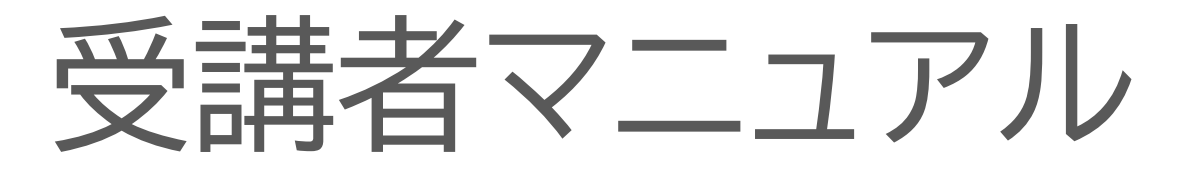

VER.1.1

# 目次

| 1 | 申込~受講までの流れ                            | 2    |
|---|---------------------------------------|------|
| 2 | 教育研修管理システムにログインする                     | 3    |
|   | 2.1 アカウントを持っていない場合                    | 3    |
|   | 2.2 アカウントを持っている場合                     | 7    |
| 3 | 研修申込を行う                               | 8    |
|   | 3.1 受講希望する研修に申込する                     | 8    |
| 4 | 研修の支払を行う                              | . 17 |
|   | 4.1 クレジット支払を選択する場合                    | . 18 |
|   | 4.2 銀行振込を選択する場合                       | . 21 |
|   | 4.3 施設でまとめて支払いを行う場合                   | .23  |
|   | 4.4 請求書の発行                            | .23  |
|   | 4.5 領収証の発行                            | .24  |
| 5 | 研修を受講する                               | .25  |
|   | 5.1 集合研修を受講する場合                       | .25  |
|   | 5.1.1 当日連絡の使用方法                       | .25  |
|   | 5.1.2 事前課題・事後課題について                   | .27  |
|   | 5.2 e-ラーニングを受講する場合                    | .28  |
|   | 5.3 受講証の印刷                            | .29  |
| 6 | その他                                   | .30  |
|   | 6.1 困った時は/わからない時は                     | .30  |
|   | 6.1.1 ユーザ ID・パスワードを忘れた場合              | .30  |
|   | 6.1.2 登録したユーザ情報を覚えていない場合(問い合わせ画面への遷移) | .32  |
|   | 6.1.3 研修に申込めない(受講条件を満たしていない場合)        | .33  |
|   | 6.1.4 研修に申込んだ内容を変更したい                 | .34  |
|   | 6.1.5 研修の申込をキャンセル(取消)したい              | .35  |

# 教育研修管理システムにログインする システムへの新規アカウント登録 システムのアカウントを持っていない場合は、アカウントの取得を行う為に、申込を行います。 既にアカウントを取得している場合は、次の手順に進みます。 ●学習システムへログイン システムのアカウント情報として登録しているユーザ ID とパスワードを利用して、システムへのログインを行います。 登録済みのアカウントとパスワードを忘れた場合は、パスワードリマインダー機能を利用し、ユーザID とパスワードの取得を行います。

# 研修申込を行う ●受講を希望する研修に申込する ホーム画面の「研修申込」部をクリックし、一覧にある研修より、受講したい研修をクリックし受講の申 込を行います。 ●承認 申込んだ研修の受講が承認されると受講対象となった旨のメールを、メインメールアドレスに受信し ます。

### 研修の支払を行う ※お支払い方法を選択した後、変更することはできません。ご注意ください。

●クレジット/銀行振込 受講者が個別で支払を行う際の方法となります。

### ●国立がん研究センターからの請求書を元に支払

所属施設でまとめて支払を行う場合の方法となります。

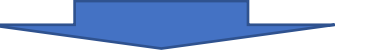

## 研修を受講する

●集合研修

実際に集まって行う実地研修です。当日連絡機能を利用し、欠席・遅刻・早退の連絡を行えます。

●e-ラーニング

Web上で講義の受講、テストの実施、アンケートへの回答が行えます。

- 2 教育研修管理システムにログインする
  - 2.1 アカウントを持っていない場合

アカウントを持っていない場合は、ログイン画面にある「新規アカウント登録」より、新規アカウントの申込フォ ーム登録画面より、アカウントの申請を行う必要があります。

申請の手順は、以降に記載します。

① 新規アカウントの申込

申込フォームの登録画面で必要項目の入力を行います。

| <b>X</b> 内町 PE 在 ノ ハ ノ ム                                                                                                    | 9                                                                                                    | 録がお済みの方はこちら |  |  |
|----------------------------------------------------------------------------------------------------|----------------------------------------------------------------------------------------------------|-------------|--|--|
|                                                                                                    |                                                                                                    |             |  |  |
| <ul> <li>申込フォーム</li> <li>※本サイトから発信されるメールが、注意メールフォルダに入ったり、受信販酒される場合があります。</li> <li>・ 逆感メールフィルクーなどでエメール受信を制限されている方は、「info-noc-kensyu@mi.res.noc.go.jp」からのメールを受信できるよう、設定変更をお願い致します。</li> <li>・ 逆感メールが届けない場合は再度逆感メールフォルダのご確認をお願い致します。逆感メールフォルダにも届いていない場合はごちらにお願い合わせ下さい。</li> </ul> |                                                                                                    |             |  |  |
| ユーザ                                                                                                    | D <a> <li>ユーザIDはシステムにて自動生成します</li> </a>                                                                                                    |             |  |  |
| パスワ-                                                                                                    | × 23                                                                                                    |             |  |  |
| パスワード (確)                                                                                                    | 88                                                                                                    |             |  |  |
| 氏名 ()                                                                                                    | 4桁以上30桁以内の半角英変文字で入力してください。<br>氏名(名) 53                                                                                                    |             |  |  |
| フリガナ(                                                                                                    |                                                                                                    |             |  |  |
| メインメールアド                                                                                                    | × 68                                                                                                    |             |  |  |
| メインメールアドレス (確                                                                                                    | 83                                                                                                    |             |  |  |
| 個人メールアド                                                                                                    | <u>کھ</u>                                                                                                    |             |  |  |
|                                                                                                    | <ul> <li>パスワードリマインダーメールは、個人メールアドレスにのみ受信されます。</li> <li>他普遍類可能なアドレスの設定は、個人等時近出につながるために注意ください。</li> <li>パスワードリマインダーメール以外は、メインメールアドレスの分配位されます。</li> </ul> |             |  |  |
| ,                                                                                                    | ■ 🚵 💿 男性 💿 女性 ⊛ 回答なし                                                                                                    |             |  |  |
| 生年)                                                                                                    | ■ ● (月/日                                                                                                    |             |  |  |
|                                                                                                    | 日村られて入力してくたさい。(例:1980/01/01)                                                                                                    |             |  |  |
| 都道府現                                                                                                    | ▲(77)IBAUE28X504/R                                                                                                    |             |  |  |
| 施設分類                                                                                                    | 全て                                                                                                    | •           |  |  |
|                                                                                                    | •                                                                                                    |             |  |  |
| 所属                                                                                                    | 2 22 選択してください                                                                                                    | *           |  |  |
| 771,00,0822 (120,71                                                                                                    | 所開始設で「その他」を選択した方は、必ず入力してください。                                                                                                    |             |  |  |
| 郵便                                                                                                    |                                                                                                    |             |  |  |
| 標道,                                                                                                    | 選択してください ▼<br>毎1の方は 自定第の原理の意味入力してください。                                                                                                    |             |  |  |
|                                                                                                    |                                                                                                    |             |  |  |
|                                                                                                    | ④人の方は、自宅等の住所を入力してください。                                                                                                    |             |  |  |
| rgaet y                                                                                                    | ■ ■ 電気 電気 電気 しんしん しんしん しんしん しんしん しんしん しんしん                                                                                                    |             |  |  |
|                                                                                                    | x                                                                                                    |             |  |  |
|                                                                                                    | PARで中却レイフン「-」なして入力してください。<br>個人の方は、目を等のFAXを入力してください。<br>「                                                                                             |             |  |  |
| 881                                                                                                    | 2                                                                                                    |             |  |  |
| 從事                                                                                                    | - 通知してください                                                                                                    |             |  |  |
|                                                                                                    |                                                                                                    | ×           |  |  |
| 資格(その                                                                                                    |                                                                                                    |             |  |  |
|                                                                                                    | 上級資格をお持ちの方は、ごちらに入力してください。<br>資格で「その他」を選択した方は、必ず入力してください。                                                                                              |             |  |  |
| 以下の内容をご確認いた                                                                                                    | き、問題ないようであれば最後に「私は利用規約、ブライバシーボリシーに同意します。」にチェックを付け<br>ださい。                                                                                             | て、確         |  |  |
| シルタンをワワックして利用規約は                                                                                                    | スピッマ<br>ブライパシーボリシーはごちら > 特定商取引法に基づく表記はこち;                                                                                                    | 5>          |  |  |
|                                                                                                    | 回転/400円規約 - ゴニノバシニーゼ112 「一甲甲」 ホー                                                                                                    |             |  |  |
|                                                                                                    | ーもは利用規約、ノフイハンーホリンーに回意します。<br>確認                                                                                                    |             |  |  |
|                                                                                                    |                                                                                                    |             |  |  |

### ※ 注意事項 ※

◎メールアドレスの違いについて

・メインメールアドレス:システムからの連絡を受信するメールアドレス
 ・個人メールアドレス:パスワードリマインダーからのメールを受信する為のメールアドレス

◎その他の項目について

申込時の項目のうち入力する値に制限があり、尚且つ画面内に表記されていない項目について、以 下の表をご確認ください。

| 項目名       | 文字の桁数     | その他入力制限                                                |
|-----------|-----------|--------------------------------------------------------|
| パスワード(確認) | 4~30 文字以内 | 半角英数字のみ入力可能                                            |
| 氏名(姓)     | 14 文字以内   |                                                        |
| フリガナ(姓)   | 14 文字以内   | 全角カナ文字のみ入力可能                                           |
| フリガナ(名)   | 14 文字以内   | 全角カナ文字のみ入力可能                                           |
| 所属施設(その他) | 100 文字以内  |                                                        |
| 郵便番号      | 8 文字      | 半角数字および"-"の「xxx-xxxx」形式<br>(半角ハイフンを挟んで前 3 桁、後ろ 4 桁の数字) |
| 住所        | 500 文字以内  | 半角カナのみ入力不可                                             |
| 電話番号      | 11 桁以内    | 数字のみ入力可能                                               |
| FAX       | 11 桁以内    | 数字のみ入力可能                                               |
| 部署名       | 100 文字以内  |                                                        |
| 資格(その他)   | 100 文字以内  |                                                        |

表-1入力文字の制限事項一覧

◎従事形態について

各、従事形態は以下の表をご確認ください。

表-2 従事形態一覧

| 従事形態 | 詳細                                  |
|------|-------------------------------------|
| 専従   | 施設で業務する職員で、全業務時間のうち当該業務を 80%以上している方 |
| 専任   | 施設で業務する職員で、全業務時間のうち当該業務を 50%以上している方 |
| 兼任   | 施設で業務する職員で、専従、専任以外で当該業務に従事している方     |
| その他  | 上記に該当しない方                           |

### ② 申込情報の登録

申込フォーム画面の下部に表示されている以下の内容を確認し問題がない様であれば、同意のチェック ボックスにチェックを行い「確認」ボタンをクリックします。

| 以下の内容をご確認いただき、問題ないようであれば最後に「私は利用規約、プライバシーポリシーに同意します。」にチェックを付けて、確認ボタンをクリックしてください。 |                              |    |  |  |  |
|----------------------------------------------------------------------------------|------------------------------|----|--|--|--|
| 利用規約はごちら > プライバシーポリシーはごちら > 特定商取引法に基づく表記はごちら >                                   |                              |    |  |  |  |
| □私                                                                               | は利用規約、プライバシーボリシーに同意します<br>確認 | t. |  |  |  |

チェックをすることにより、「確認」ボタンが有効化され、クリックすることができるようになります。

※既に同一の情報が登録されている場合は画面上部に「すでに同一情報を持つユーザが存在しています。」とメッセージが表示され確認画面を表示することができません。 この場合は、申込画面上部の「登録がお済みの方はこちら」をクリックし、ログイン画面(詳細は「2.2 アカウントを持っている場合」を参照)を表示します。

③ 入力した申込情報の確認

遷移後の申込フォームの確認画面に表示されている入力した項目の確認を行います。 表示されている個人情報に誤りがなければ「登録」ボタンをクリックし、④の登録完了画面を表示しま す。 誤りがある場合は「修正」ボタンをクリックし、①の申込フォームの入力画面へ戻り、修正を行ってくださ

い。

④ 情報の登録完了

申込フォームの完了画面が表示されるので、下部の「ログインする」ボタンをクリックし、ログイン画面(詳 細は「2.2 アカウントを持っている場合」を参照)を表示します。

⑤ ユーザ ID およびパスワードの受信

申込フォームの登録が正常に完了すると、「ユーザ ID/パスワード再通知」メールが受信されます。 メールの受信が行われない場合は、メールの受信設定の確認をしてください。 受信拒否設定が行われている場合には、メールを受信することができません。 ※送信元メールアドレス:info-ncc-kensyu@ml.res.ncc.go.jp ※メールの受信設定に関しては、申込フォームの登録画面上部に記載されておりますのでご確認くだ さい。

全てを確認、設定を行ってもメールの受信が行われない場合は、申込フォームの登録画面上部の説明文 内にある「こちら」のリンクをクリックし、表示された「お問い合わせフォーム画面」より、お問い合わせを 行ってください。

- ⑥ 教育研修管理システムへのログイン
  - ④で表示したログイン画面の「ユーザ ID」、「パスワード」の入力箇所に、⑤で受信した「ユーザ ID」、「パ スワード」を入力し「ログイン」をクリックすると、教育研修管理システムへログインすることができます。 ※ログイン画面についての詳細は「2.2 アカウントを持っている場合」を参照してください。

- 2.2 アカウントを持っている場合
  - ① 教育研修管理システムのログイン画面

国立がん研究センターがん情報サービスサイトの研修・セミナー画面より「教育研修管理システム」のログ インリンクをクリックし、ログイン画面を表示します。

| □□ュがん研究センターがん対策情報センター<br>教育研修管理システム                                |            |
|--------------------------------------------------------------------|------------|
| ユーザID                                                              |            |
| ・<br>・<br>・<br>・<br>・<br>・<br>・<br>・<br>・<br>・<br>・<br>・<br>・<br>・ |            |
| ユーザーID/パスワードを忘れたとき                                                 |            |
| 新規アカウント登録<br>動作推奨環境はこちら                                            |            |
|                                                                    |            |
|                                                                    |            |
|                                                                    |            |
| /-> 2010 同立孤空語改注   同方代 / 孤型はマンテービン 4500年20-1                       | . <i>h</i> |
|                                                                    |            |

② ユーザ ID、パスワードが分かっている場合

ログイン画面の「ユーザ ID」、「パスワード」の入力箇所に、ご自身のユーザ ID、パスワードを入力し、「ロ グイン」をクリックすると、教育研修管理システムへログインすることができます。

注意事項:

正しい情報を入力しているのに、「入力された情報がユーザ情報と一致しません」と画面上部に表示され、画面が遷移しない場合は、入力文字の前後にスペースなど入っている可能性があります。 再度、入力したユーザ ID、パスワードの確認を行ってください。

③ ユーザ ID、パスワードを忘れた場合

「6.1.1 ユーザ ID・パスワードを忘れた場合」を参照ください。

### 3 研修申込を行う

3.1 受講希望する研修に申込する

研修の受講を行いたい場合に、以下の手順にて申込を行うことができます。

ホーム画面(ログイン後に最初に表示される画面)の表示
 ログイン後、最初に表示されるのがホーム画面となります。

| ■立がん研究センターがん対策情報センター<br>教育研修管理システム |                                       | タブエリア                           | ▲ 試験 花子 🕞 ログアウト   |  |  |  |  |  |
|------------------------------------|---------------------------------------|---------------------------------|-------------------|--|--|--|--|--|
| 受講予定・受講中                           | 受講終了                                  | 研修申込                            | <b>?</b> よくある質問 > |  |  |  |  |  |
|                                    |                                       |                                 | インフォメーション >       |  |  |  |  |  |
| 2020年度                             | 2020年度                                | 2020年度                          | ✿環境設定 >           |  |  |  |  |  |
| がん薬物療法チーム研修                        | 全国がん登録研修                              | その他の研修                          | ● お問い合わせボックス >    |  |  |  |  |  |
| <u>コース2</u><br>0% <u>集合研修</u>      | <u>コース1</u><br>0% <u>コース1 集合研修</u>    | 0% <u>=-ス1</u><br><u>eラーニング</u> |                   |  |  |  |  |  |
| <b>M</b> 2010 10 20 - 2010 10 21   | Ma 2010 12 17 2010 10 20              | <b>M</b> 0000 01 01 0000 10 51  |                   |  |  |  |  |  |
| ₩ 2013.12.23 - 2013.12.01          | <u>⊞</u> 2019.12.10 ∼ 2019.12.20      | ₩ 2020.01.01 ~ 2020.12.01       |                   |  |  |  |  |  |
|                                    |                                       |                                 |                   |  |  |  |  |  |
|                                    |                                       |                                 |                   |  |  |  |  |  |
|                                    |                                       |                                 |                   |  |  |  |  |  |
|                                    |                                       |                                 |                   |  |  |  |  |  |
|                                    | (c) 2019 国立研究開発法人国立がん研究センターがん対策情報センター |                                 |                   |  |  |  |  |  |

研修の状態により、表示される場所が異なっています。 表示については以下の表をご確認ください。

### 表-3 各タブの表示対象研修一覧表

| No | タブ名称     | 表示対象の研修                                                                                                    | 備考                               |
|----|----------|----------------------------------------------------------------------------------------------------|----------------------------------|
| 1  | 受講予定·受講中 | ・受講申込を行い、受講対象となった以下の研修<br>- 受講期間中の研修<br>- 受講開始期間前の研修                                                            | 詳細については「5 研修を受講する」を参照<br>してください。 |
| 2  | 受講修了     | ・受講対象となった研修の内、受講期間が終了し<br>た研修                                                                                   |                                  |
| 3  | 研修申込     | <ul> <li>・受講可能な未申込の研修</li> <li>・受講申込を行い承認が必要な以下の研修</li> <li>「承認が行われていない研修</li> <li>「非承認(受講対象外)となった研修</li> </ul> | 本章の対象個所                          |

### ② 研修申込タブを選択

研修申込タブをクリックすると、研修申込タブの画面が表示され、申込可能な研修が一覧で表示されま す。

表示されている研修より受講したい研修名をクリックすると、研修の詳細画面が表示されます。

| 受講予定・受講中   | 受講終了                     |       | 研修申込                         | ① インフォメーション >                    |
|------------|--------------------------|-------|------------------------------|----------------------------------|
|            |                          |       |                              | ? よくある質問 >                       |
|            | 莱剤師研修                    |       |                              |                                  |
| 都道府県指導者養成研 | <u> ⑧(がん化学療法薬剤師研修企画)</u> |       |                              | <ul> <li>ユーザ情報設定 &gt;</li> </ul> |
|            |                          |       |                              | ●お問い合わせボックス>                     |
| 2020年度     | 申込済                      | ●申込期間 | 2020/01/01 ~ 2020/01/08      |                                  |
|            | 院内がん登録実務者研修              |       |                              |                                  |
| 院内がん登録実務中級 | 者研修および認定試験(第1回 通常枠       | *)    |                              |                                  |
|            |                          |       |                              |                                  |
| 2020年度     | 末申込                      | ●申込期間 | 2019/12/25 ~ 2020/01/15      |                                  |
|            | 全国がん検診研修                 |       |                              |                                  |
| 全国がん検診研修   | dr.                      |       |                              |                                  |
| 全国かん検診指導有研 |                          |       |                              |                                  |
| 2020年度     | 未申込                      | ●申込期間 | $2019/12/16 \sim 2020/01/17$ |                                  |
|            | 相談員研修                    |       |                              |                                  |
| アップデート研修~患 | 者申出療養 <u>コース~</u>        |       |                              |                                  |
|            |                          |       |                              |                                  |
| 2020年度     | 末申込                      | 曲申込期間 | 2020/01/01 ~ 2020/01/31      |                                  |
|            |                          |       |                              |                                  |

### ③ 研修の申込

画面右上にある「申込する」をクリックし、申込情報の登録画面を表示します。

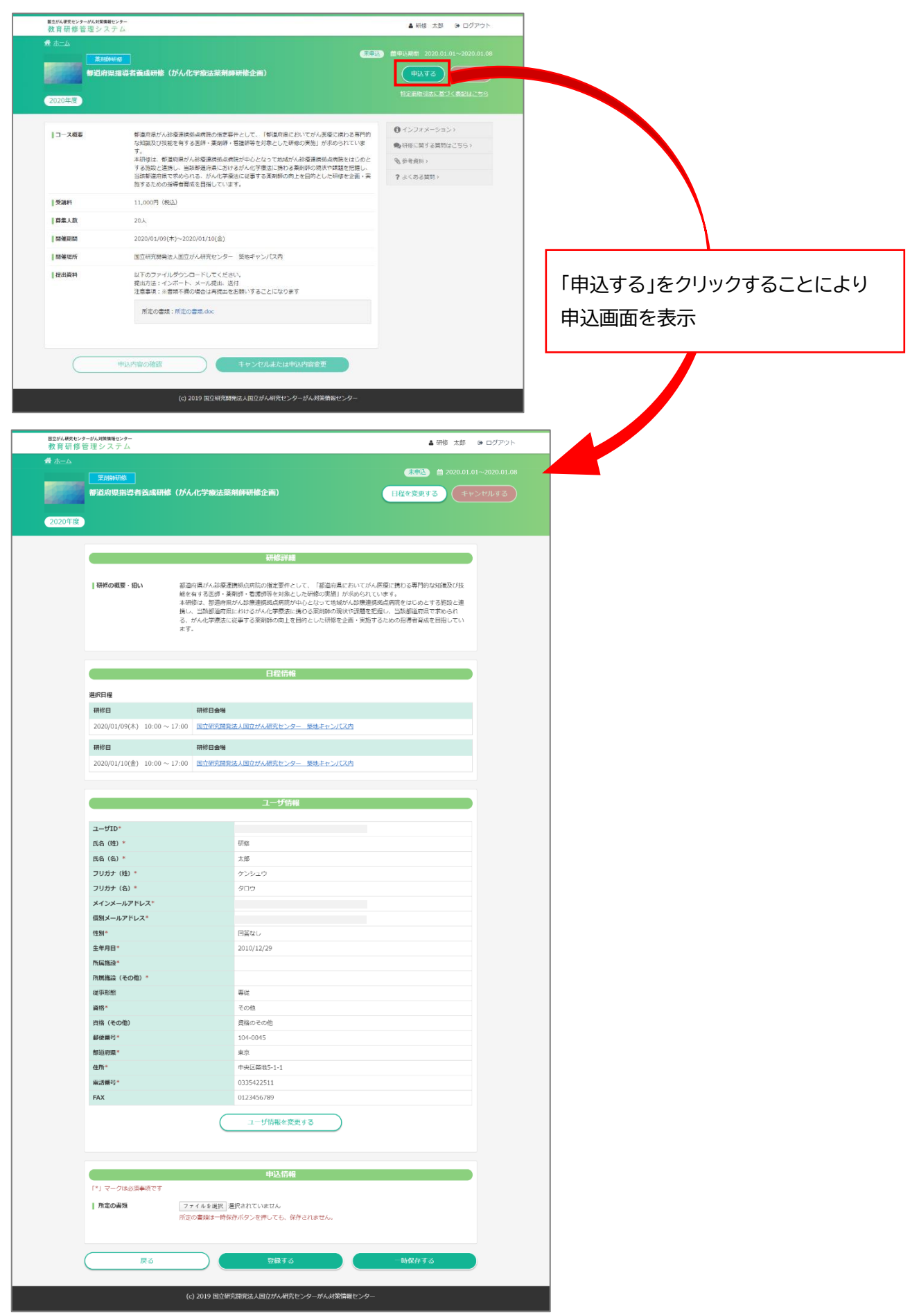

### ④ 研修の日程の選択

画面右上の「日程を変更する」をクリックします。

※e-ラーニング、実施期間の選択が必要ない研修については、「日程を変更する」が表示されませんの で⑥へ進んでください。

|    |            |               | 未申込 論 2019.1<br>日程を変更する | 2.01~2019.12.18<br>ヤンセルする |             |  |
|----|------------|---------------|-------------------------|---------------------------|-------------|--|
|    | 研修日        |               | 「日和一日和日子」               | 呈を変更する」を<br>日程画面を表示       | クリックすることにより |  |
|    | 研修日        | 程を1つ選択してください。 |                         |                           | 6           |  |
|    |            | ♦ 研修日         | ♦ 研修会場                  | ◆定員数                      | を           |  |
| :1 |            | 2019/12/16(月) |                         | 100                       |             |  |
|    |            | 2019/12/17(火) |                         |                           |             |  |
|    | $\bigcirc$ | 2019/12/18(水) |                         | 100                       |             |  |
|    |            | 2019/12/19(木) |                         |                           |             |  |
|    |            |               |                         |                           |             |  |
|    | 変更する キャンセル |               |                         |                           |             |  |

表示した画面で、受講したい研修の希望日(複数希望日を選択する必要がある場合は第1希望)のラジ オボタンを選択します。

複数希望日を選択する必要がある場合は、第2希望日からは申込優先順位のプルダウンより優先順位 を、指定数まで設定を行います。

| 研修  | 日程        |               |        |         | ×                                               |
|-----|-----------|---------------|--------|---------|-------------------------------------------------|
| 研修日 | 程を1つ選択してく | ださい。          |        |         | 65                                              |
|     | 申込優先順位    | ◆研修日          | ♦ 研修会場 | ◆定員数    | 老                                               |
| 0   | 2 •       | 2019/12/18(水) |        | 100     |                                                 |
| 0   | - •       | 2019/12/19(木) |        | 100     | 優失順位1のものけうジオボタンを選択                              |
| ۲   | - •       | 2019/12/20(金) |        | 100     | していていていていていていていていていていた。<br>ラジオボタンを選択すると、「-」が設定で |
|     |           |               |        |         | れます。                                            |
|     |           |               | 変更する   | 3 キャンセル |                                                 |

希望日の設定が終了したら、「変更する」をクリックします。

⑤ 選択した日程の確認

日程情報は④で選択した日程の情報が表示されますので、申込の内容をご確認ください。 誤った日程を選択した場合は、③より再度、実施してください。

### ⑥ ユーザ情報の変更

画面に表示されているユーザ情報を確認し、誤りがあった場合は「ユーザ情報を変更する」をクリック し、ユーザ情報更新画面を表示します。 誤っている個所を修正し、画面右下の「変更する」をクリックし、研修の申込画面へ戻ります。 修正する個所がない場合は、画面右下の「キャンセル」をクリックし、研修の申込画面へ戻ります。

| FAX 01234567890          |               |                                                                                                    |
|--------------------------|---------------|----------------------------------------------------------------------------------------------------|
| ユーザ情報を変更する               |               |                                                                                                    |
|                          |               | ▲ 23/4 - +26                                                                                                    |
|                          | ユーザ情報更新       | × -                                                                                                    |
|                          | 変更したい項目を編集し、「 | 変更する」のボタンを押してください。<br>「*」マークは必須項目です                                                                                                    |
| 「ユーザ情報を変更する」をクリックすることにより | ₩<br>ユーザID*   |                                                                                                    |
| ユーザ情報更新画面を表示             | 氏名 (姓) *      | 研修                                                                                                    |
|                          | 氏名(名)*        | 太郎                                                                                                    |
|                          | フリガナ (姓) *    | ケンシュウ                                                                                                    |
|                          | フリガナ(名)*      | 90¢                                                                                                    |
|                          | 個人メールアドレス*    |                                                                                                    |
|                          |               | <ul> <li>パスワードリマインダーメールは 個人メールアドレスにの身体されます。</li> <li>他自ち総算可能なアドレスの設さは、個人特徴的出につけたさめがご言葉ください。</li> <li>パスワードリマインダーメールのMarkは、メイシメールアドレスの分類自己ではす。</li> </ul> |
|                          | (生別)*         | ◎ 男性 ◎ 女性 ● 回答なし                                                                                                    |
|                          | 生年月日*<br>選    | 2010/12/29<br>日何和式で入力してください。 (例:1980/01/01)                                                                                                    |
|                          |               | Q所用施設接续                                                                                                    |
|                          | 都道府県          | 全て <b>*</b>                                                                                                    |
|                          | 施設分類          | 全て<br>・                                                                                                    |
|                          |               |                                                                                                    |
|                          | 所属施設*         | 国立がん研究センター中央病院                                                                                                    |
|                          | 所属施設(その他)     |                                                                                                    |
|                          | :             | 所羅施設で「その他」を選択した方は、必ず入力してください。                                                                                                    |
|                          | ] 郵使番号*       | 104-0045 検察<br>態級の郵便番号を半角ハイフン「-」 ありで入力してください。                                                                                                    |
|                          |               | 個人の方は、自宅等の郵便番号を入力してください。                                                                                                    |
|                          | 1110月完*       |                                                                                                    |
|                          | ; 住所*         | 中央区築地5-1-1                                                                                                    |
|                          | 1             | 個人の方は、自宅等の住所を入力してください。                                                                                                    |
|                          | 電話番号*         | 0335422511<br>電話書を半身/イフン「-」なしで入力してください。<br>但人の方は、自行時の描述書号を入力してください。                                                                                      |
|                          | FAX           | 0123456789<br>FAXを半用パイフン「-」なしで入力してください。<br>個人の力は、目宅等のFAXを入力してください。                                                                                       |
|                          | j 部署名*        | 部署1                                                                                                    |
|                          | 戦名            | 織名                                                                                                    |
|                          | 】<br>従事形態*    | 専従 ・                                                                                                    |
|                          | ( 資格*         | その他 ・                                                                                                    |
|                          | (その他)         | 2018<br>変換の2の絶                                                                                                    |
|                          | ANN COME      | ■ view くい地<br>上環境後を行きの方は、こちらに入力してください。<br>資格で「その他」を選択した方は、必ず入力してください。                                                                                    |
|                          |               | 奈斯市人 エレンオル                                                                                                    |

### ⑦ 申込情報の設定

画面に表示されている申込情報に対し入力を行います。 申込情報は、対象の研修によって異なりますので、内容をよくご確認の上、入力を行って下さい。

|               | 申込情報                      |  |
|---------------|---------------------------|--|
| 「*」マークは必須事項です | -                         |  |
| ■ 所属施設の種別 *   | 所属施設を選択してください。            |  |
|               | ◎ 都道府県がん診療連携拠点病院          |  |
|               | ◎ 地域がん診療連携拠点病院            |  |
|               | ◎ その他                     |  |
| その他           | その他、必要なことがありましたら記載してください。 |  |
|               |                           |  |

⑧ チーム申込情報の設定

チーム申し込みが可能な研修の場合、「チーム申込情報(代表者)」欄が表示されますので、「代表者の氏 名」と「参加メンバーの氏名」を入力して下さい。

| 「*」マークは必須事項です  |        |
|----------------|--------|
| ▋チーム参加者1(代表者)* | テスト 太郎 |
| ■チーム参加者2       |        |
| ▋チーム参加者3       |        |
| チーム参加者4        |        |

入力の際には、姓と名の間に全角スペースを入力するようにしてください。

例) テスト 太郎

※テスト(姓)と太郎(名)の間は全角スペース

### ⑨ 申込情報の登録

全ての申込情報の入力が終わりましたら、画面下に表示されている「登録する」をクリックします。 申込情報の入力が途中の場合は、「一時保存する」をクリックし、入力情報の保存を行います。 ※ここをクリックした場合は、申込が完了していないので、申込を行いたい場合は、必ず「登録する」を クリックし、申込の完了まで進めてください。

| 戻る |                 | 登録する          |          | 一時保存する |  |
|----|-----------------|---------------|----------|--------|--|
|    | (c) 2019 国立研究開新 | は人国立ナス究センターがん | 対策情報センター |        |  |

入力内容を破棄したい場合は、「戻る」をクリックしてください。入力した情報を破棄し、研修の詳細画面 を表示します。

但し、ユーザ情報の更新を行った場合は、ユーザ情報として登録した内容が最新の情報として更新され ていますのでご注意ください。

### 10 申込内容の確認

申込内容登録の確認画面が表示されるので、問題がなければ画面下部にある「(申込の)確定する」をク リックし申込を完了させます。

### ※申込の確定であり、研修受講の確定ではありません。

表示内容に問題があるようであれば「修正する」をクリックし、申込情報の登録画面へ戻り、修正を行います。

| 申込内容登録                                                                                                    | 心元了 訳法方法選択 決済情報入力 沢弟元了                                                                                                    |
|----------------------------------------------------------------------------------------------------|----------------------------------------------------------------------------------------------------|
| 以下の内容で研修に申込ます。よろし                                                                                                    | いですか?                                                                                                    |
|                                                                                                    | TTAR with                                                                                                    |
|                                                                                                    | \$771%E≠F4和                                                                                                    |
| <b>  研修の概要・狙い</b> 都道<br>能参<br>本研<br>携し<br>る、<br>ます                                                                                                    | 結束項が人参復連携拠点病院の指定要件として、「都道府県においてが人臣優に挑わる専門的な知識及び技<br>た有する医師・裏実師・看護時後を対象とした所能の実施」が求められています。<br>作は、都道用度は人参部連携拠点を感染が中心となって地域が人参理機能成点病院をはじめとする施設と進<br>、当該都道府県におけるがん化学優法に携わる薬剤師の現状や課題を把握し、当該都道府県で求められ<br>がん化学療法に従事する薬剤師の向上を目的とした研修を企画・実施するための指導者育成を目指してい<br>F。       |
|                                                                                                    |                                                                                                    |
|                                                                                                    | 日程情報                                                                                                    |
| 選択日程                                                                                                    |                                                                                                    |
| 研修日                                                                                                    | 研修日会場                                                                                                    |
| 2020/01/09(木) 10:00 ~ 17:00                                                                                                    | 国立研究開発法人国立がん研究センター 築地キャンパス内                                                                                                    |
|                                                                                                    |                                                                                                    |
| 研修日                                                                                                    | 研修日会場                                                                                                    |
| 研修日<br>2020/01/10(金) 10:00 ~ 17:00                                                                                                    | 研修日会場<br>国立研究開発法人国立がん研究センター 英地キャンパス内<br>ユーザ情報                                                                                                    |
| 研修日<br>2020/01/10(金) 10:00 ~ 17:00<br>ユーザID*                                                                                                    | 研修日会場<br>国立研究研究法人国立がん研究センター 蒸歩キャンパス内<br>ユーザ情報                                                                                                    |
| 研修日<br>2020/01/10(金) 10:00 ~ 17:00<br>ユーザID*<br>氏名 (佐) *                                                                                                    | 研修日会場<br>国立研究開発法人国立がん研究センター 医地キャンパス内<br>ユーザ情報 研修 ・・・・・・・・・・・・・・・・・・・・・・・・・・・・・・・・・・                                                                                                    |
| 研修日<br>2020/01/10(金) 10:00 ~ 17:00<br>ユーザ10*<br>氏名(佐)*<br>ワリカナ(佐)*                                                                                                    | 研修日会場       国立研究開発法人国立がん研究センター 英地キャンパス内         ユーザ情報       状態       大態       ケンショウ                                                                                                    |
| 研修日<br>2020/01/10(金) 10:00 ~ 17:00<br>ユーザ1D*<br>氏名(佐)*<br>氏名(名)*<br>フリガナ(佐)*<br>フリガナ(佐)*                                                                                                    | 研修日会場       国立研究開発法人国立がん研究センター 英地キャンパス内       ユーザ情報       状態       大惑       ケンシュウ       クロウ                                                                                                    |
| 研修日<br>2020/01/10(金) 10:00 ~ 17:00<br>ユーザID*<br>氏名 (姓) *<br>氏名 (名) *<br>フリガナ (姓) *<br>フリガナ (丘) *<br>メインメールアドレス*                                                                                                    | 研修日会場       国立研究開発法人国立が人研究センター 英地キャンパス内         ユーザ情報       ボポ       ケンシュウ       クロウ                                                                                                    |
| 研修日<br>2020/01/10(金) 10:00 ~ 17:00<br>ユーザID*<br>氏名 (姓) *<br>氏名 (名) *<br>フリガナ (姓) *<br>フリガナ (女) *<br>スインスールアドレス*<br>観測スールアドレス*                                                                                                    | 田立研究開発法人国立が人研究センター 英地キャンパス内         ユーザ情報         ボボ         ケンシュウ         タロウ                                                                                                    |
| 研修日<br>2020/01/10(金) 10:00 ~ 17:00<br>ユーザID*<br>氏名 (姓) *<br>氏名 (史) *<br>フリガナ (姓) *<br>フリガナ (人) *<br>スインメールアドレス*<br>観測メールアドレス*<br>性別*<br>シュロマン                                                                                                    | 研修日会場<br>国立研究開発法人国立が人研究センター 英地キャンパス内          ユーザ情報         ボボ         ケンシュウ         タロウ         回面なし         回面なし         ローローの                                                                                                    |
| 研修日<br>2020/01/10(金) 10:00 ~ 17:00<br>ユーザID*<br>氏名 (佐) *<br>フリガナ (佐) *<br>フリガナ (佐) *<br>フリガナ (순) *<br>スインメールアドレス*<br>借別メールアドレス*<br>住別*<br>生年月日*                                                                                                    | ・<br>・<br>・<br>・<br>・<br>・<br>・<br>・<br>・<br>・<br>・<br>・<br>・<br>・<br>・<br>・<br>・<br>・<br>・                                                                                                    |
| 研修日<br>2020/01/10(金) 10:00 ~ 17:00<br>にののののののののののののののののののののののののののののののののののの                                                                                                    | ##日会場<br>国立研究現除法人国立がん研究センター 英地主ャンパス内          ローザ情報         研想         大却         ケンシュウ         タロウ         開踏なし         2010/12/29                                                                                                    |
| 研修日<br>2020/01/10(金) 10:00 ~ 17:00<br>にの ~ 17:00<br>にの ~ 17:00 | 研修日会場<br>国立研究開発法人国立が小研究センター 英地キャンパス内                                                                                                    |
| 研修日<br>2020/01/10(金) 10:00 ~ 17:00<br>エーザ10*<br>氏名 (焼) *<br>フリガナ (焼) *<br>フリガナ (焼) *<br>フリガナ (魚) *<br>メインメールアドレス*<br>低類メールアトレス*<br>住別*<br>氏風焼急*<br>所風焼急 (その他) *<br>(花明 読)<br>関係*                                                                                                    | 研修日会場           国立研究開発法人国立がん研究センター 英地キャンパス内           ユーザ情報           ボボ           アンシュウ           タロウ           日間なし           2010/12/29           解准           その他                                                                                          |
| 研修日<br>2020/01/10(金) 10:00 ~ 17:00<br>エーザ10*<br>氏名 (佐) *<br>スクリカナ (佐) *<br>フリカナ (佐) *<br>フリカナ (太) *<br>メインメールアドレス*<br>低別メールアトレス*<br>低別メールアトレス*<br>低別、<br>た日 (その他) *<br>に、<br>に、<br>に、<br>に、<br>に、<br>に、<br>に、<br>に、<br>に、<br>に、                                                                                                    | 単単日会場 国立研究開発法人国立がん研究センター 英地キャンパス内  コーザ情報  ・ ・ ・ ・ ・ ・ ・ ・ ・ ・ ・ ・ ・ ・ ・ ・ ・ ・                                                                                                    |
| 研修日<br>2020/01/10(金) 10:00 ~ 17:00<br>エーザ10*<br>氏名 (佐) *<br>にな (佐) *<br>フリガナ (広) *<br>フリガナ (ム) *<br>メインメールアドレス*<br>低別メールアドレス*<br>低別メールアドレス*<br>低別、<br>た日<br>にな (その他) *<br>にないたいたいたいたいたいたいたいたいたいたいたいたいたいたいたいたいたいたいた                                                                                                    | 林谷日会場<br>国立研究開発法人国立が人研究センター 英地主ヤンパス内                                                                                                    |
| 研修日<br>2020/01/10(金) 10:00 ~ 17:00<br>エーザ10*<br>氏名 (佐) * このの ~ 17:00<br>氏名 (佐) * このの ~ 17:00<br>にないの、、、、、、、、、、、、、、、、、、、、、、、、、、、、、、、、、、、、                                                                                                    | 林年日会場<br>国立研究研究法法、国立がA研究センター 基地モヤンパス内          コーザ情報         水源         アンシュウ         シロウ         ロウ         回路なし         2010/12/29         単作         東枢         その他         興格のその他         104015         東京         中央区型地を1-1                              |
| 研修日<br>2020/01/10(金) 10:00 ~ 17:00<br>、<br>エーザ10*<br>低名 (名) *<br>の<br>の<br>の<br>しの<br>た名 (名) *<br>の<br>の<br>の<br>しの<br>た名 (名) *<br>の<br>の<br>の<br>に<br>の<br>に<br>の<br>し<br>の<br>に<br>の<br>に<br>の<br>に<br>の<br>し<br>、<br>の<br>し<br>、<br>の<br>し<br>、<br>の<br>い<br>に<br>、<br>の<br>し<br>、<br>の<br>、<br>の<br>、<br>の<br>し<br>、<br>、<br>の<br>し<br>、<br>、<br>、<br>、<br>の<br>、<br>、<br>、<br>の<br>、<br>、<br>、<br>の<br>、<br>、<br>、<br>、<br>の<br>、<br>、<br>、<br>、<br>の<br>、<br>、<br>、<br>の<br>つ<br>し<br>つ<br>し<br>い<br>ら<br>、<br>つ<br>し<br>、<br>の<br>つ<br>し<br>、<br>つ<br>し<br>つ<br>し<br>、<br>つ<br>し<br>つ<br>し<br>、<br>つ<br>つ<br>し<br>、<br>つ<br>つ<br>し<br>、<br>つ<br>つ<br>し<br>、<br>つ<br>つ<br>つ<br>し<br>こ<br>つ<br>つ<br>つ<br>つ<br>つ<br>し<br>つ<br>つ<br>つ<br>つ<br>つ<br>つ<br>つ<br>つ<br>つ<br>つ<br>つ<br>つ<br>つ                                                                                                    | 林年日会場<br>国立研究研究法法、国立がA研究センター 基地主キンパス内          コーザ情報         ボボ         水ボ         クンシュウ         シロウ         ロウ         回応なし         2010/12/29         単株のその他         最後のその他         現後のそい他         104-0045         東京         中共区型地5-1-1         0335422511 |

### 申込の完了

申込完了の画面が表示され、研修の申込が完了します。

| Same ( ひんんこう おんた みんしん いん いん いん いん いん いん いん いん いん いん いん いん いん                                                                                                    | Enterne         Enterne           Balance Haber Haber (UALCPREASEMPRING Comparing the second second secon                                                                              | <ul> <li>第月時時日後</li> <li>新空前内県指導者養成研修(パ</li> <li>新空前内県指導者養成研修(パ</li> <li>中込が完了いたしました。</li> <li>田根の概要・追い</li> <li>調</li> <li>新根田程</li> <li>現</li> <li>2020/01/09(未) 10:00 ~ 17:0</li> <li>研修日</li> <li>2020/01/10(金) 10:00 ~ 17:0</li> </ul> | びん化学療法菜剤師研<br>申込常了                                                                                                    | 修企画)<br>次済方法歴訳 次消音院:<br>新修学装編<br>院の指定要件として、「創道内県におい<br>道際所を対象とした研修の実施」が求め<br>道際規模能が中心となって地域が大知識<br>が八化学復元に取りる美術師の切供や見<br>満規師の向上を目的とした研修を企画・3 | (武功込) ▲ 2020.01.0<br>決済完了       入力     決済完了   てがん医療に携わる専門的な知識及び独られています。<br>農業期格局期展をなじめとする施設と連<br>調を把握し、当然都道研究であられ<br>実施するための指導者育成を目指してい |  |
|----------------------------------------------------------------------------------------------------|----------------------------------------------------------------------------------------------------|----------------------------------------------------------------------------------------------------|----------------------------------------------------------------------------------------------------|----------------------------------------------------------------------------------------------------|----------------------------------------------------------------------------------------------------|--|
| Conversion         Conversion         Conversion         Conversion           Conversion         Conversion         Conversion         Conversion                                                                                                    | EVERTENDER PERSON IN CONCURSION CONCURSION C                               | 都道府県指導着義成明修(2                                                                                                    | グん化学療法認利師研<br>中込第7<br>単立第7<br>影道的県がん診療連携処点す<br>応告官する医師・薬剤師<br>転用の人心障<br>の構造、都道環境がん診療<br>し、当該都道環境がん診療<br>5. がん学療法に従事する<br>5. かん化学療法に従事する | 修企画)<br>決済方法世界<br>シオ情報<br>初修詳細<br>院の指定要件として、「新道府県におい<br>道際等を対象とした研修の実施」が求め<br>連環処点用が中心となって地域かん説<br>ながれば学校によりる基料能の切供や課<br>薬剤師の向上を目的とした研修を企画・3 | X力 決済死了<br>てが人医療に携わる専門的な知識及び找<br>られています。<br>産連環境高病院をはひめとする施設と達<br>題を習識し、当該領道研測でおめられ<br>実施するための指導者育成を目指してい                               |  |
| <text><text><text><section-header></section-header></text></text></text>                                                                                                    | <text><section-header>      Augenta     Augenta     Augenta     Augenta       Factor Truttanta         Augenta     Augenta     Augenta         Factor Truttanta         Augenta     Augenta     Augenta         Augenta     Augenta     Augenta     Augenta         Augenta     Augenta     Augenta     Augenta         Augenta     Augenta     Augenta     Augenta         Augenta     Augenta     Augenta     Augenta         Augenta     Augenta     Augenta     Augenta     Augenta         Augenta     Augenta     Augenta     Augenta     Augenta     Augenta         Augenta     Augenta</section-header></text>                                                                                                    | 中辺外哲会部<br>中辺外哲会部<br>中辺が完了いたしました。<br>日初係の概要・狙い<br>第<br>第<br>2020/01/09(木) 10:00 ~ 17:0<br>研修日<br>2020/01/10(金) 10:00 ~ 17:0                                                                                                    | ●送売了 ●送売了 ●返還が県がん診療運携処点費 を参考する医療・薬剤師・賞 を結婚後、都道病現かん診療運携のと考する し、当該都道内県における 5、ガル化学療法に従事する 8.5                                              | 決済方法世紀<br>支済済法                                                                                                    | 2.5<br>大がん医療に携わる専門的な知識及び独<br>られています。<br>震連想県高県原をさじめとする施設と達<br>題を把握し、当然修道研順できかられ<br>実施するための指導者育成を目指してい                                   |  |
| <text><section-header>   Notige 2000 20000 2000 2000   Particle 2000   Particle 2000 Particle 2000 Particle 2000   Particle 2000   Particle 2000 Particle 2000 Particle 2000   Particle 2000 Particle 2000 Particle 2000 Particle 2000   Particle 2000 Particle 2000 Particle 2000 Particle 2000   Particle 2000 Particle 2000 Particle 2000 Particle 2000   Particle 2000 Particle 2000 Particle 2000 Particle 2000   Particle 2000 Particle 2000 Particle 2000 Particle 2000   Particle 2000 Particle 2000 Particle 2000 Particle 2000   Particle 2000 Particle 2000 Particle 2000 Particle 2000   Particle 2000 Particle 2000 Particle 2000 Particle 2000   Particle 2000 Particle 2000 Particle 2000 Particle 2000   Particle 2000 Particle 2000 Particle 2000 Particle 2000   Particle 2000 Particle 2000 Particle 2000 Particle 2000   Particle 2000 Particle 2000 Particle 2000   Particle 2000 Particle 2000 Particle 2000   Particle 2000 Particle 2000 Particle 2000   Particle 2000 Particle 2000 Particle 2000   Particle 2000 Particle 2000 Particle 2000   Particle 2000 Particle 2000 Particle 2000   Particle 2000 Particle 2000 Particle 2000   Particle 2000 Particle 2000</section-header></text>                                                                                                    | <text><section-header>      Corders     Dataset     Autoset     Dataset       Corders         Corders         C</section-header></text>                                                                                                    | 中心状で5922<br>中心が完了いたしました。<br>研想の概要・狙い<br>部界日程<br>研修日<br>2020/01/00(木) 10:00 ~ 17:0<br>研修日<br>2020/01/10(金) 10:00 ~ 17:0                                                                                                    | 中込写了 即道府県が小診療運携総点用<br>を有する影響・薬剤師・管<br>を指修は、都道用度から設備したおする<br>5、がん化学療法に従事する<br>たす。                                                        | 決済方法法院<br>決済方法法院<br>対応等算細<br>院の指定要件として、「創道府県におい<br>道際際を対象とした研修の実施」が求め<br>連環拠点側形が中心となって地域が入試<br>業規模の向上を目的とした研修を企画・3                           | 入力 決満完了<br>てがん医療に携わる専門的な知識及び技<br>られています。<br>濃津県県嶋県開設をはてめとする施設と達<br>請を世際し、当該指道府県で求められ<br>実施するための指導者育成を目指してい                              |  |
| <text><section-header>      Addy and additional additional addite additional additional additional additional additiona</section-header></text>                                                                                                    | Control     Control     Control     Control       Control     Control     Control                                                                                                    | 中心外在登録<br>中心が完了いたしました。<br>一中心が完了いたしました。<br>一日の何気で、追い<br>書<br>着<br>着<br>着<br>着<br>着<br>着<br>着<br>着<br>着<br>着<br>着<br>着<br>着                                                                                                    | 申込完了<br>認道的県がん診療運携総点点<br>危を有する診断・薬剤的・管<br>な材態は、都道病現から診療<br>し、当該都道病現における<br>ち、がん化学療法に従事する<br>ます。                                         | 決済方法E駅 決済情報                                                                                                    | 入力 決済完了<br>てが人医療に携わる専門的な知識及び決<br>られています。<br>適理原則応用液をなじめとする施設と逮<br>護を問題し、当該都道府県で求められ<br>実施するための指導者育成を目指してい                               |  |
| <section-header>          मिटेनेडी प्रियटी प्रदेश           मिंग्लेक्ट के           मिंगलक्ट के           मिंगलक्ट के           मिंगलक्ट के           मिंगलक्ट के           मिंगलक्ट के           मिंगलक्ट के           मिंगलक्ट के           मिंगलक्ट के           मिंगलक्ट के           मिंगलक्ट के           मांगलकक्ट के           मिंगलक्ट के           मिंगलक्ट के           मिंगलक्ट के           मिंगलक्ट के           मिंगलक           मिंगलक      <t< td=""><td><page-header>PBUYRYTULUIUCU<br/>PBUYRYTULUIUCU<br/>PBUYRYTULUUUCU<br/>PBUYRYTULUUUCU<br/>PBUYRYTULUUUUCU<br/>PBUYRYTULUUUUUUUUUUUUUUUUUUUUUUUUUUUUUUUUU</page-header></td><td>中込が完了いたしました。<br/>日 研修の概要・狙い<br/>書<br/>常<br/>器<br/>器<br/>器<br/>器<br/>器<br/>器<br/>器<br/>器<br/>器<br/>器<br/>器<br/>器<br/>器</td><td>©道府県がん診療運携純点点<br/>6を有する診療・薬剤師・電<br/>を材除は、都道府現から読<br/>5、がん化学療法に従事する<br/>ます。</td><td>取任参り装置<br/>線の指定要件として、「都道府県におい<br/>遺酵剤を対象とした研修の実施」が求め<br/>遺酵剤の同応が中心となって地域が必認<br/>がハイ学者によりる素料剤の切合力の素料剤の構成が<br/>素剤剤のの向上を目的とした研修を企画・3</td><th>てがん医療に携わる専門的な知識及び挟<br/>られています。<br/>廣連環境高病院をはじめとする施設と連<br/>課を世際し、当然指道府県で求められ<br/>実施するための指導者育成を目指してい</th><td></td></t<></section-header> | <page-header>PBUYRYTULUIUCU<br/>PBUYRYTULUIUCU<br/>PBUYRYTULUUUCU<br/>PBUYRYTULUUUCU<br/>PBUYRYTULUUUUCU<br/>PBUYRYTULUUUUUUUUUUUUUUUUUUUUUUUUUUUUUUUUU</page-header> | 中込が完了いたしました。<br>日 研修の概要・狙い<br>書<br>常<br>器<br>器<br>器<br>器<br>器<br>器<br>器<br>器<br>器<br>器<br>器<br>器<br>器                                                                                                    | ©道府県がん診療運携純点点<br>6を有する診療・薬剤師・電<br>を材除は、都道府現から読<br>5、がん化学療法に従事する<br>ます。                                                                  | 取任参り装置<br>線の指定要件として、「都道府県におい<br>遺酵剤を対象とした研修の実施」が求め<br>遺酵剤の同応が中心となって地域が必認<br>がハイ学者によりる素料剤の切合力の素料剤の構成が<br>素剤剤のの向上を目的とした研修を企画・3                 | てがん医療に携わる専門的な知識及び挟<br>られています。<br>廣連環境高病院をはじめとする施設と連<br>課を世際し、当然指道府県で求められ<br>実施するための指導者育成を目指してい                                          |  |
| Partner           Tel constant           Tel constant                                                                                                    | Provide the second second s                                     | 研修の概要・狙い<br>単<br>部<br>部<br>部<br>日<br>2020/01/09(木) 10:00 ~ 17:0<br>研修日<br>2020/01/10(金) 10:00 ~ 17:0                                                                                                    | 町道的県がん診療連携拠点床<br>総を着する医療・薬剤師・<br>転用修は、都道病満が応滞<br>し、当数単調点における<br>5、がん化学療法に従事する<br>ます。                                                    | 研修診験細<br>院の指定要件として、「都道府県においい<br>道際局を対象とした研修の実施」が求め<br>違理規造内能が中心となって地域が人効<br>違規規定内になった地域が入動<br>ごれが学校によりる薬料剤の知識状や課<br>薬剤師の向上を目的とした研修を企画。3      | てがん医療に携わる専門的な知識及び技<br>られています。<br>環連環境に調整をはひめとする施設と達<br>題を把握し、当該指道府県で求められ<br>実施するための指導者育成を目指してい                                          |  |
| INFORMER - BAN       Material Status Processing Status Processing Processing Processing                                                                                                    | INFORMET - BAN       NEMERATION OR SET STALL STATE INFORMATION STATE STATE AND STATE STATE AND STATE STATE STATE AND STATE STATE STATE STATE AND STATE STATE STATE AND STATE STATE                                                              | 研修の概要・狙い<br>普<br>第<br>第<br>第<br>第<br>第<br>第<br>第<br>第<br>第<br>第<br>第<br>第<br>第                                                                                                    | 製造商県がん診療連携総合県<br>危を有する医源・薬剤師・電気<br>料価は、都通用度のた認確<br>見、当該都通病県における<br>5、がん化学療法に従事する<br>ます。                                                 | 研信等詳細<br>院の指定要件として、「都道府県においい<br>講師等を対象とした研修の実施」が求め<br>環境院は開続けからとなって地域が入却<br>がんの学療法に携わる資料師の現状で課<br>実剤師の向上を目的とした研修を企画・3                        | てがん医療に携わる専門的な知識及び技<br>られています。<br>濃準期島海病院をはじめとする施設と達<br>題を把握し、当然街道府県で求められ<br>実施するための指導者育成を目指してい                                          |  |
| <text><text><text></text></text></text>                                                                                                    | <text><text><text></text></text></text>                                                                                                    | ■研結の概要・追い<br>第<br>第<br>第<br>第<br>第<br>第<br>第<br>第<br>第<br>第<br>第<br>第<br>第                                                                                                    | 部道的県所へお客運携拠点所<br>総名自する医師・薬剤師・香<br>な相俗は、都道病県がた30巻<br>し、当該都道規度における<br>5、がん化学療法に従事する<br>ます。                                                | 院の指定要件として、「都道府県におい」<br>講導教会に応行機会なた。<br>環境外点開院が中心となって地域が入却<br>がん化学復活に携わる源明師の現状や親<br>源所師の向上を目的とした研修を企画。)                                       | てがん医療に携わる専門的な知識及び技<br>られています。<br>廣連規規点病院をはじめとする施設と連<br>課を把握し、当路都道病県で求められ<br>実施するための指導者育成を目指してい                                          |  |
| IPEGRAGE           IPEGRAGE                                                                                                    | 日留信報           採用目         採用自場           2020/01/09(%) 10:00 ~ 17:00         知道明知思想法从周辺がA研究センター 感激モレンパスタ           採用目         研修日会場           2020/01/08(点) 10:00 ~ 17:00         知道明知思想法人周辺がA研究センター 感激モレンパスタ           上一プロ*            たる (な) *         が必           大ープロ*            たる (な) *         が必           フレガ (b) *         ワンジェロ?           フレガ (b) *         ワンジェロ?           フレガ (b) *         ワンジェロ?           フレガ (b) *         ワンジェロ?           フレガ (b) *         ワンシュ?           フレガ (b) *         ワンシュ?           アレボ (b) *         ワンシュ?           フレガ (b) *         ワンショ?           アレガ (b) *         ワンシュ?           アレガ (b) *         ワンシュ?           アレガ (b) *         ワンシュ?           アレガ (b) *         ワンシュ?           アレガ (b) *         ワンシュ?           アレガ (b) *         ワンシュ?           アレガ (b) *         ワンシュ?           アレガ (b) *         ワンシュ?           アレガ (b) *         原語 (b)           原語 (coの) *         原語 (b)           原語 (coの) *         原語 (b)           原語 (coの) *         原語 (b)                                                                                                    | 選択日経<br>研修日<br>2020/01/09(木) 10:00 ~ 17:0<br>研修日<br>2020/01/10(金) 10:00 ~ 17:0                                                                                                    |                                                                                                    |                                                                                                    |                                                                                                    |  |
| JERNE         JERNE         JERNE         MEID         MEID         MEID         MEID         MEID         MEID         MEID         MEID         MEID         MEID         MEID         MEID         AMEID         MEID         AMEID         AMEID <th< td=""><td>Junit           INTERNAL           INTERNAL</td><td>3抵代日程<br/>研修日<br/>2020/01/09(木) 10:00 ~ 17:0<br/>研修日<br/>2020/01/10(金) 10:00 ~ 17:0</td><td></td><td>日程信報</td><th></th><td></td></th<>                                                                                                    | Junit           INTERNAL           INTERNAL                                                                                                    | 3抵代日程<br>研修日<br>2020/01/09(木) 10:00 ~ 17:0<br>研修日<br>2020/01/10(金) 10:00 ~ 17:0                                                                                                    |                                                                                                    | 日程信報                                                                                                    |                                                                                                    |  |
| Note           解信         解信白%           2020/01/09(Å) 10:00 ~ 17:00         国立街気開発法人国立が从研究センター 整整キャンパスタ           新修白         研修白%           2020/01/0(金) 10:00 ~ 17:00         国立街気開発法人国立が从研究センター 整整キャンパスタ           アレガロ・         国立街気開発法人国立が人研究センター 整整キャンパスタ           アレガロ・         ロージロの・           たる(物)・         ガビンガン           アレガナ(約)・         グンシュウ           アレガナ(約)・         グロウ           アレブナレス・         ロージロ・           「「「「」」」         ロージロ・           「「「」」」         ロージロ・           「「」」」         ワロウ           アレブナレス・         ロージロ・           「「」」」         ロージロ・           「「」」」         ロージロ・                                                                                                    | Mathem           WHEAD         WHEADAME           2020001/00(2k) 10:00 ~ 17:00         MICHEMBERALAMED//AAREA'>- Statte'>/CZAS           WHEADAME         WHEADAME           2020001/10(2k) 10:00 ~ 17:00         MICHEMBERALAMED//AAREA'>- Statte'>/CZAS           VILTON         CAPYTARE           Statter's         Statter's           VILTON         MICHEMBERALAMED//AAREA'>- Statter's/CZAS           VILTON         MICHEMBERALAMED//AAREA'>- Statter's/CZAS           Statter's         Statter's           VILTON         MICHEMBERALAMED//AAREA'S'S'- Statter's/CZAS           Statter's         Statter's           Statter's         Statter's'           VILTON'         Statter's           Statter's         Statter's'           Statter's         Statter's           Statter's         Statter's'           Statter's         Statter's           Statter's         Statter's'           Statter's         Statter's'           Statter's         Statter's'           Statter's         Statter's'           Statter's         Statter's'           Statter's         Statter's'           Statter's         Statter's'           Statter's         Statter's'                                                                                                    | 184761年<br>研修日<br>2020/01/09(木) 10:00 ~ 17:0<br>研修日<br>2020/01/10(金) 10:00 ~ 17:0                                                                                                    |                                                                                                    | LI4± IB₩K                                                                                                    |                                                                                                    |  |
| International Control (日本)         International Control (日本)           「日本(日本)         「日本(日本)         「日本(日本)           「日本(日本)         「日本(日本)         「日本(日本)           「日本(日本)         「日本(日本) </td <td>20200/09(x)         10:00 ~ 17:00         国政制策関連法人組立が人研究センター 家想主センパス対           構作         研修目端           2020/01/10(金)         10:00 ~ 17:00         国政制策関連法人組立が人研究センター 家想主センパス対</td> <td>2020/01/09(木) 10:00 ~ 17:(<br/>研修日<br/>2020/01/10(金) 10:00 ~ 17:(</td> <td>研修日会場</td> <td></td> <th></th> <td></td>                                                                                                    | 20200/09(x)         10:00 ~ 17:00         国政制策関連法人組立が人研究センター 家想主センパス対           構作         研修目端           2020/01/10(金)         10:00 ~ 17:00         国政制策関連法人組立が人研究センター 家想主センパス対                                                                                                    | 2020/01/09(木) 10:00 ~ 17:(<br>研修日<br>2020/01/10(金) 10:00 ~ 17:(                                                                                                    | 研修日会場                                                                                                    |                                                                                                    |                                                                                                    |  |
| 解相         研想日報場           2020/11(2)         10:00 ~ 17:00         図び研究研究な研究な研究な研究な少テー 原始主レンパス外           CーザIO*         CーザIAH           二ーザIO*         アーザIAH           反告 (生)*         研修           反告 (生)*         研修           反告 (生)*         研修           反告 (生)*         グジシコワ           フリガナ (生)*         タロワ           メインメールアドレス*         回答なし           優別         回答なし           生毎月目*         2010/12/29           所紙編録         可必           「気機         の必           内核         日報の           資格*         日報のその他           「読録 (その他)*         日報のその他           「読録 (その他)*         日報のその他           「読録 (その他)*         日報の           「読録 (その他)*         日報の           「読録 (その他)*         日報の           「読録 (その他)*         日報の           「読録 (その他)*         日報の           「日本の         日報の           「日本の         日期の           「日本の         日期の           「日本の         日期の           「日本の         日期の           「日本の         日期の           「日本の         日期の           「日本の                                                                                                    | MME         MME Gene           2020/01/10(金)         10:00 ~ 17:00         国立研究研究研究法 A SED 77A A RESET 2-2 - SENE F > 2/CZ P           C                                                                                                    | <b>研修日</b><br>2020/01/10(金) 10:00 ~ 17:0                                                                                                    | 00         国立研究開発法人国立                                                                                                    | がん研究センター 築地キャンパス内                                                                                                    |                                                                                                    |  |
| Intel (1998)         Intel (1998)           2020/110(金) 10:00 ~ 17:00         国立研究開発法人国立がA相気センター 旅艇キャンパス的           二一ブロ*                                                                                                    | Intel Intel                                       | 2020/01/10(金) 10:00 ~ 17:0                                                                                                    | 研修日会場                                                                                                    |                                                                                                    |                                                                                                    |  |
| コーザID*       ニーザIM#         広名(位)*       総修         広名(位)*       応修         大名(点)*       太郎         フリガナ(位)*       クンシュワ         フリガナ(位)*       タロク         メインメールアドレス*                                                                                                    | Ladorsky (vel)     New (vel)       Ladorsky (vel)     New (vel)       Ladorsky (vel)     New (vel)       Ka (a)     New (vel)       Ka (a)     Xa       JUJJ (b)     JUJJ (b)       JUJJ (b)     JUJJ (b)       JUJJ (b)     JUJJ (b)       JUJJ (b)     JUJJ (b)       JUJJ (b)     JUJJ (b)       JUJJ (b)     JUJJ (c)       Ka (a)     JUJJ (c)       Ka (a)     JUJJ (c)       Ka (a)     JUJJ (c)       Ka (a)     JUJJ (c)       Maka     Bital       Bita     Distal       Standard     Bital       Standard     Bit                                                                                                    |                                                                                                    | 00 国立研究開発法人国立                                                                                                    | がん研究センター 英地キャンパス内                                                                                                    |                                                                                                    |  |
| Ka (d)         Kms           Kå (d)         XB           JUJJ (Å)         SDD           JUJJ (Å)         SDD           JUJJ (Å)         SDD           JUJJ (Å)         SDD           KA (Å)         SDD           JUJJ (Å)         SDD           JUJJ (Å)         SDD           KA (Å)         SDD           KA (Å)         SDD<                                                                                                    | Ka (G) ·     Kms       KA (G) ·     大加       フリガナ (兌) ·     ケンシュワ       フリガナ (兌) ·     ケンシュワ       フリガナ (兌) ·     クロワ       メインメールアドレス*     -       優別メールアドレス*     -       優別メールアドレス*     -       優別メールアドレス*     -       優別メールアドレス*     -       優別メールアドレス*     -       優別メールアドレス*     -       優別メールアドレス*     -       優別メールアドレス*     -       優別メールアドレス*     -       優別メールアドレス*     -       優別メールアドレス*     -       優別メールアドレス*     -       優別メールアドレス*     -       優別メールアドレス*     -       「日本     -       「日本     -       <                                                                                                    | ユーザID*                                                                                                    | I                                                                                                    | Ar .                                                                                                    |                                                                                                    |  |
| Ref         Ref           F. A. (A)         XB           JUJJ (A)         >>>20           JUJJ (A)         >U0           AX>>A.NFVLX         I           BMY-NJYLX         I           BMY-NJYLX         I           BMY-NJYLX         I           BMY-NJYLX         I           BMS         010/12/9           FRIMA         I           FRIMA         I           BMR         000           BMR         000           BMR         000           BMR         000           BMR         I           BMR         000           BMR         0000           BMR         0000000                                                                                                    | RA (名)*         ボボ           プリガナ (役)*         グンシュワ           プリガナ (役)*         グロフ           メインス・ハアドレス*                                                                                                    | ユー910 <sup>-</sup><br>氏名 (姓) *                                                                                                    | 87                                                                                                    | k                                                                                                    |                                                                                                    |  |
| フリカナ (焼)・         クシラユウ           フリカナ (気)・         クロウ           メインメールアドレス・         -           原剤メールアドレス・         -           優別・         -           日本         -           原用・         010/12/29           所施論 (本の他)・         -           度時・         -           内振論 (本の他)・         -           度時・         -           内振論 (本の他)・         -           度時・         -           内振論 (本の他)・         -           原務・         -           内振論 (本の他)・         -           日本・         -           内振 (本の他)・         -           日本・         -           日本・         -                                                                                                    | フリガナ (住)*       ケンシュワ         フリガナ (住)*       タロワ         メインメールアドレス*                                                                                                    | 氏名 (名) *                                                                                                    | *                                                                                                    | Ê                                                                                                    |                                                                                                    |  |
| プリカ*(â)*         グロウ           メインメールアドレス*         -           強防・ルアドレス*         -           強防・レアドレス*         -           支加/アドレス*         -           強防・         -           支加/アドレス*         -           支加/アドレス*         -           支加/ア         -           支加/ア         -           支加/ア         -           支加/ア         -           支加/ア         -           支加/ア         -           支加/ア         -           支加/ア         -           支加/ア         -           支加/ア         -           支加/ア         -           支加/ア                                                                                                    | フリガナ(を)*     タロウ       メインメールアドレス*        優別メールアドレス*        優別メールアドレス*        優別     回答なし       生年月0*     2010/12/29       所属施温*        所属施温*        所属施温*        資格*     その他       資格*     その他       野使用等*     104-0045       鄧超開爆*     要京       世所*     中火区原地5-1-1       電話報号*     0335422511       FAX     012356789                                                                                                    | フリガナ(姓)*                                                                                                    | 5                                                                                                    | ンシュウ                                                                                                    |                                                                                                    |  |
| 端内シールス・         画音なし           箇男メールプドレス*         回答なし           住房*         回答なし           生年月日*         2010/12/29           所識施設(その他)*            従事形態         その他           資格*         その他           資格*         その他           資格●号**         104-0045           野成開写#*         中央区築地5-1-1           電読番号*         0335422511           FAX         0123456789                                                                                                    | 第ストルアトレス*         優別メールアトレス*         世語なし         生年月日*       2010/12/29         所属施論*         所属施論 (その他)*         使事形態         資格*       その他         資格*       その他         費化 (その他)       資格のその他         野使勝号*       104-0045         櫛道府県*       東京         世所*       中火区策地5-1-1         電話報号*       0335422511         FAX       012356789                                                                                                    | フリガナ(名)*                                                                                                    | 9                                                                                                    | D <sup>.</sup>                                                                                                    |                                                                                                    |  |
| 住所         回答なし           住所日         2010/12/29           所議論2         -           方属構造(その他)*         -           技事形態         -           資格         その他           資格(その他)*         -           資格(その他)*         -           資格(その他)*         -           資格(その他)*         -           資格(その他)         -           資格(その他)*         -           資格(その他)*         -           「日本日本日本日本日本日本日本日本日本日本日本日本日本日本日本日本日本日本日本                                                                                                    | 情況*         回答なし           生年月日*         2010/12/29           内風熱塩*            内風熱塩(その他)*            境格         その他           資格         その他           資格(その他)         資格のその他           野使簡号*         104-0045           節道商気*         東京           住所*         中央区藻地5-1-1           電話番号*         0335422511           FAX         0123456789                                                                                                    | メインメールアドレス*                                                                                                    |                                                                                                    |                                                                                                    |                                                                                                    |  |
| 生年月日*         2010/12/29           防機能級*                                                                                                    | 生年月日*       2010/12/29         所風施品*          所風施品 (その他)*          従事形態       専従         資格*       その他         資格*       その他         資格*       104-0045         靜処用集*       単火区領地5-1-1         電話番号**       0335422511         FAX       012356789                                                                                                    | 性別*                                                                                                    | e                                                                                                    | 答なし                                                                                                    |                                                                                                    |  |
| 所議論2         I           所議論2         F           文事形態         F           支事形態         F           支格         F           支格         F           支援者         F           支援者         F                                                                                                    | 所総協議*        所総協議 (その他)*        従事形派     再総       資格*     その他       資格*     その他       資格時等*     104-0045       新知用媒*     東京       住所*     中央区旗地5-1-1       総話柄等*     0335422511       FAX     0123456789                                                                                                    | 生年月日*                                                                                                    | 20                                                                                                    | 10/12/29                                                                                                    |                                                                                                    |  |
| 所職施Q (その心)*            健事形態         専総           資格*         石の泡           資格 (その心)         資格のその池           資格 (年の心)         資格のその池           資格 (年の心)         資格のその池           資格 (年の心)         資格のその池           資格 (年の心)         資格のその池           資格 (年の心)         資格のその池           資格 (年の心)         資格のその池           資格 (年の心)         資格のその池           資格 (年の心)         資格のその池           資格 (年の心)         資源の           資源 (日本の山)         ジョン(日本の山)           資源 (日本の山)         ジョン(日本の山)           ジョン(日本の山)         ジョン(日本の山)                                                                                                    | 府風臨嶺 (その他)*     単近       境格*     その也       資格*     その也       資格(その他)     資格のその也       野使晴号*     104-0045       暫辺閉風*     東京       住所*     中火区薬地5-1-1       配活精号*     0335422511       FAX     0123456789                                                                                                    | 所属施設*                                                                                                    |                                                                                                    |                                                                                                    |                                                                                                    |  |
| 改車形形         再近           資格・         その他           資格・         その他           資格のその他         資格のその他           野使勝号*         104-0045           節道府県*         東京           住所*         中灰区地5-1-1           電話番号*         033422511           FAX         0123456789                                                                                                    | 岐事務部 単定<br>責格* その地<br>責格(その他) 資格のその他<br>郵便希号* 104-0045<br>郵週兩傑* 更京<br>低野* 中央区頭地5-1-1<br>電話書号* 0335422511<br>FAX 0123456789           申込情報           「「マークは必須事項です           所室の書類                                                                                                    | 所属施設(その他)*                                                                                                    |                                                                                                    |                                                                                                    |                                                                                                    |  |
| Kit         Const           資格 (その他)         資格のその他           野使借号*         104-0045           御道府築*         東京           住所*         中央区策地5-1-1           電話番号*         0335422511           FAX         0123456789                                                                                                    | 本価         Cong           資格(その他)         資格のその他           算候新等*         104-0045           節道房類*         東京           僅方*         中央区築地5-1-1           龍武新導*         0335422511           FAX         0123456789                                                                                                    | 证事形態<br>資格*                                                                                                    |                                                                                                    | uE<br>の他                                                                                                    |                                                                                                    |  |
| 郵使務等*         104-0045           節道府集*         東京           住所*         中央区策地5-1-1           範請希等*         0335422511           FAX         0123456789                                                                                                    | が使用等*         104-0045         御辺病気*         東京         使方*         中央区原地5-1-1         取活         中央区原地5-1-1         取活         であい         日本         日本         1023456789             FAX         0123456789               印込情報               「リマークは必須申貸です               所迄の清類                                                                                                    | 資格(その他)                                                                                                    | ÷                                                                                                    | 格のその他                                                                                                    |                                                                                                    |  |
| 節迫病媒*         東京           住所*         中央区築地5-1-1           取読者等*         033542511           FAX         0123456789                                                                                                    | 修道環境*         東京           佐所*         中央区集地5-1-1           電器器号*         0335422511           FAX         0123456789                                                                                                    | 郵便番号*                                                                                                    | 10                                                                                                    | 4-0045                                                                                                    |                                                                                                    |  |
| 住所*         中央区策地5-1-1           電読冊号*         033542551           FAX         0123456789                                                                                                    | 世所*     中央区築地5-1-1       電話番号*     0335422511       FAX     0123456789         中以情報       「リマークは必須申请です       所定の書類                                                                                                    | 都道府県*                                                                                                    | 東                                                                                                    | 京                                                                                                    |                                                                                                    |  |
| with#i=*         0335422511           FAX         0123456789                                                                                                    | #記書書書:<br>#XX 0123456789                                                                                                    | 住所*                                                                                                    | <b></b>                                                                                                    | 央区築地5-1-1                                                                                                    |                                                                                                    |  |
| PAX 0123456/89                                                                                                    | 中政情報           申以情報           「*」マークは必須申請です           所定の書類                                                                                                    | 電話番号*                                                                                                    | 03                                                                                                    | 35422511                                                                                                    |                                                                                                    |  |
|                                                                                                    | 申込情報<br>「*」マークは必須事項です<br>一<br>所定の書類                                                                                                    | FAX                                                                                                    | 10                                                                                                    | 2.3456789                                                                                                    |                                                                                                    |  |
|                                                                                                    | 「*」マークは必須申頃です<br>  所定の書類                                                                                                    |                                                                                                    |                                                                                                    | 申込情報                                                                                                    |                                                                                                    |  |
| 申込情報                                                                                                    | 所定の書類                                                                                                    | 「*」マークは必須事項です                                                                                                    |                                                                                                    |                                                                                                    |                                                                                                    |  |
| 申込情報<br>「*」マークは必須事項です                                                                                                    |                                                                                                    | 所定の書類                                                                                                    |                                                                                                    |                                                                                                    |                                                                                                    |  |
| 中込情報<br>「*」マークは必須申順です<br>  所定の書類                                                                                                    |                                                                                                    |                                                                                                    |                                                                                                    |                                                                                                    |                                                                                                    |  |

4 研修の支払を行う

受講料の支払方法としては、以下があります。

- 個人での支払
  - > クレジット
  - ▶ 口座振込
- 所属施設でまとめて支払(受講者自身がシステム内で支払方法として選択することはできません)
  - > 国立がん研究センターからの請求書を元に支払
- ※注意事項:
  - ・お支払い方法を選択した後、変更することはできません。ご注意ください。

・支払い終了後に受講をキャンセルされた場合、返金は致しかねます。その旨をご了承の上、お申し込みを 行って下さい。

支払い状況によって、研修申込の研修一覧に表示されるアイコンの状態が異なります。

| アイコン       | 状態                                                                                                    |
|------------|----------------------------------------------------------------------------------------------------|
| 未申込        | 研修に申込でいない状態です。                                                                                                    |
| 申込済        | 研修に申込済みだが、受講が未確定な状態です。                                                                                                    |
| 選考中        | 申込んだ研修の申込期間が終了し、受講確定の選考期間中の状態です。<br>この時点では、受講は未確定な状態です。                                                                                                    |
| 受講確定(入金待ち) | 研修の受講は確定しましたが、受講料が未払いの状態です。<br>【クレジット/口座振替】<br>研修の詳細画面より「決済する」をクリックし、支払いを行って下さい。<br>支払の手順については、本項に記載しています。<br>【国立がん研究センターからの請求書を元に支払】<br>研修の詳細画面の「決済する」が無効となっています。<br>受講者自身が所属する施設の担当者にご確認ください。 |

表-4 研修申込状態のアイコン一覧

各支払を行う際の手順については、以降に記載します。

4.1 クレジット支払を選択する場合

受講料の支払は、以下2つのパターンより決済を行うことができます。

- (ア)研修申込完了後すぐに決済を行う
- (イ)研修情報詳細画面から決済を行う

(ア)研修申込完了後すぐに決済を行う

① 研修への申込完了後、画面下部の「決済する」ボタンをクリックし、支払方法選択画面に進みます。
 →②に進む

※以降は(ア)と(イ)は同じ手順となります。

| 国立がん研究セン会教育研修 | ーがん対策情報センター<br>管理 シ ス テ ム             | ▲ 研修 太郎 🕞 ログアウト |
|---------------|---------------------------------------|-----------------|
| <b># ⊼</b> _⊿ | 相談員研修<br>アップデート研修〜患者申出療養コース〜          | ★申込             |
| 2020年度        | 申込內容登録 申込完了 決済情報入力                    | 決済完了            |
|               | 申込が完了いたしました。                          |                 |
|               | an life us on                         |                 |
|               | TOPページに戻る 決済を進める                      |                 |
|               | (c) 2019 国立研究開発法人国立がん研究センターがん対策情報センター |                 |

(イ)研修情報詳細画面から決済を行う

① 研修情報詳細画面から、画面右上の「決済する」ボタンをクリックし、支払方法選択画面に進みます。
 →②に進む

※以降は(ア)と(イ)は同じ手順となります。

| 受講確定(未入金) 曲申込期間 2020.01.01~2020.01.08<br>申込する 決済する<br>特定商取引法に基づく表記はこちら |
|------------------------------------------------------------------------|
|                                                                        |

②支払方法選択画面にて、お支払い方法を選択してくださいの中から「クレジットカード」を選択し、「進 む」ボタンをクリックしてください。お支払手続き画面に進みます。

※お支払い方法を選択した後、変更することはできません。ご注意ください。

| 国 立<br>・<br>・<br>ビングサイトに戻る < おう<br>合           | がん研究センター支払力法選択<br>(私方法の選択> ※要奏項を記入> お支払手続き充了 | <u></u> |
|------------------------------------------------|----------------------------------------------|---------|
| 支払する方法をお選びにな <sup>い</sup><br>ご利用内容             | り、お進みください。                                   |         |
| - 1474 4 B                                     | 11 00017                                     |         |
| お前代                                            | 0 <sup>m</sup>                               |         |
| お支払合計                                          | II,000円                                      |         |
| ◎クレジット                                         | さい。                                          |         |
| <ul> <li>●銀行振込(バーチャル</li> <li>支払方法を</li> </ul> | <sup>、口座 あおぞら)</sup><br>翼択後に支払方法を変更することはできませ | ih.     |
|                                                | 進む                                           |         |
|                                                |                                              |         |

③お支払手続き画面にて、クレジットカード決済の必要事項をご記入ください。 必要事項を記入後、「決済する」ボタンをクリックし、お支払い手続き完了画面に進みます。 ※「決済する」ボタンを押下後に入力情報が問題なければ決済が完了いたします。

| 項目名       | 設定情報                                                                            |
|-----------|---------------------------------------------------------------------------------|
| お支払い方法    | 一括                                                                              |
| 分割回数      | 分割はご利用になれません                                                                    |
| カード番号     | 半角数字だけを続けて入力してください                                                              |
| カード有効期限   | クレジットカードの種類によって、年・月の表示順が違いますのでご注意下さい                                            |
| セキュリティコード | セキュリティコード はカードの裏面(一部のカードは表面)に記載してあります<br>セキュリティコードがないカードに関しては、カード会社までお問い合わせください |

表-5クレジットカード決済の必要事項一覧

 ④ お支払い手続き完了画面にて、決済された内容を確認、「進む」ボタンをクリックしてください。教育 研修管理システムの画面に戻ります。

| 金額    | 1,000円                  |  |
|-------|-------------------------|--|
| 税送料   | 0円                      |  |
| ユーザID |                         |  |
| 年度    | 2020年度                  |  |
| 研修名   | アップデート研修~患者<br>申出療養コース~ |  |
| 支払方法  | 一括                      |  |
| カード番号 | ***********             |  |
|       | 05/00                   |  |

⑤ 教育研修管理システムのホーム画面に戻り、「研修申込タブ」を選択すると、決済が完了した研修に領収 証ボタンが選択できるようになります。必要に応じて領収証をダウンロードしてください

### 4.2 銀行振込を選択する場合

今回支払方法として選択できる銀行振込(あおぞら銀行)は、あおぞら銀行への銀行口座振込で支払を行う 支払方法です。

受講料の支払は、以下2つのパターンで決済を行うことができます。

(ア)研修申込完了後すぐに決済を行う

(イ)研修情報詳細画面から決済を行う

(ア)研修申込完了後すぐに決済を行う

① 研修への申込完了後、画面下部の「決済する」ボタンをクリックし、支払方法選択画面に進みます。
 →②に進む

 WMR40\*0\*
 ● 研修 太郎 ● ログアウト

 第二〇
 ● 研修 太郎 ● ログアウト

 ● 加州第
 ● 第二〇

 ● アプデート研修~悲者申出読者コース~
 ● アプデート研修~悲者申出読者コース~

 ● 202010
 ● 以第7

 ● 加州第37
 ● 第二日

 ● 加州第37
 ● 第二日

 ● 加州第37
 ● 第二日

 ● 加州第37
 ● 第二日

 ● 加州第37
 ● 第二日

 ● 加州第37
 ● 第二日

 ● 加州第37
 ● 第二日

 ● 加州第37
 ● 第二日

 ● 加州第37
 ● 第二日

 ● 加州第37
 ● 第二日

 ● 加州第37
 ● 第二日

 ● 加州第37
 ● 第二日

 ● 加州第37
 ● 第二日

 ● 加州第37
 ● 第二日

 ● 加州第37
 ● 第二日

 ● 加州第37
 ● 第二日

 ● 加州第37
 ● 第二日

 ● 加州第37
 ● 二日

 ● 二日
 ● 二日

 ● 二日
 ● 二日

 ● 二日
 ● 二日

 ● 二日
 ● 二日

 ● 二日
 ● 二日

 ● 二日
 ● 二日

 ● 二日
 ● 二日

 ● 二
 ● 二

 ● 二
 ● 二

※以降は(ア)と(イ)は同じ手順となります。

(イ)研修情報詳細画面から決済を行う

①研修情報詳細画面から、画面右上の「決済する」ボタンをクリックし、支払方法選択画面に進みます。

→②に進む

※以降は(ア)と(イ)は同じ手順となります。

| <sup>国立がん研究センターがん対策情報センター</sup><br>教育研修管理システム          | ▲ 教育 太郎 🕞 ログアウト                                                      |
|--------------------------------------------------------|----------------------------------------------------------------------|
| 金 ホーム<br>業剤師研修<br>都道府県指導者養成研修(がん化学療法察剤師研修企画)<br>2020年度 | (受議確定(未入金))  齢申込期間 2020.01.01~2020.01.08<br>申込する<br>特定商取引法に基づく表記はこちら |
|                                                        |                                                                      |

- ② 支払方法選択画面にて、お支払い方法を選択してくださいの中から「銀行振込(あおぞら銀行)」を選択し、「進む」ボタンをクリックしてください。お支払手続き画面に進みます。
   ※お支払い方法を選択した後、変更することはできません。ご注意ください。
   また、「進む」をクリックすると銀行振込(あおぞら銀行)のお支払い手続きが完了いたします。
- ③ お支払手続き完了画面にて、振込先情報が表示されます。
  「サイトに戻る」ボタンをクリックしてください。教育研修管理システムの画面に戻ります。
  決済は完了しておりませんので、振込先情報は忘れずにメモしてください。

|          | 国立                           | がん研究センター お支払手続き                    | ė |
|----------|------------------------------|------------------------------------|---|
| 銀行<br>振込 | '振込(あおぞら銀行)のお<br>期限までに以下の口座に | 支払い申し込みが完了しました。<br>振込みを行ってください。    |   |
|          | ご利用内容                        |                                    |   |
|          | 金額                           | 11,000円                            |   |
|          | 税送料                          | 0円                                 |   |
|          | お支払合計                        | 11,000円                            |   |
|          | 振込先銀行名                       |                                    |   |
|          | 振込先支店名                       |                                    |   |
|          | 振込先預金種別                      | 普通                                 |   |
|          | 振込先口座番号                      |                                    |   |
|          | 振込先口座名義                      |                                    |   |
|          | 振込期限                         | 2020/04/07                         |   |
|          | ユーザID                        |                                    |   |
|          | 研修年度                         | 2020年度                             |   |
|          | 研修名                          | 都道府県指導者養成研修<br>(がん化学療法薬剤師研<br>修企画) |   |
|          |                              | サイトに戻る                             |   |
|          |                              |                                    |   |
|          |                              |                                    |   |

- ④ 教育研修管理システムのホーム画面に戻り、「研修申込タブ」を選択すると、銀行振込に必要な情報が 書かれた請求書がダウンロードできるボタンが選択できるようになります。必要に応じて請求書をダ ウンロードしてください。
   ※詳細は「4.4 請求書の発行」をご確認ください。
- ⑤ 指定の振込先に入金し、教育研修管理システムで入金が確認されると教育研修管理システムのホーム画面「研修申込タブ」の入金が完了した研修に領収証ボタンが選択できるようになります。必要に応じて領収証をダウンロードしてください。

施設でまとめて受講料の支払いを行う場合、以下の方法があります。

※施設でまとめて受講料の支払いは、一部の研修のみ対応可能な支払方法です。受講者自身がシステム内 で支払方法として選択することはできません。

(ア)研修自体にまとめて支払う方法が設定されている
 特に何かをする必要はございませんので、国立がん研究センターより請求書が届くまでお待ちください。
 請求書を元にお支払いを行って頂けたことを確認後、受講可能な状態へ更新いたします。

(イ)国立がん研究センターへ連絡し支払方法を変更する クレジットカードまたは銀行振替での支払となっている場合、承認後に各研修担当者へ連絡し、支払い 方法を直接請求に変更することができます。

4.4 請求書の発行

支払方法で「銀行振込」を選択した場合のみ、教育研修管理システムから請求書の発行が行われます。 請求書の宛名は、申込を行った受講者の個人名のみとなり、施設名や機関名での発行には対応しておりません。

※クレジットカードによるお支払いでは、請求書は発行されません。 請求書の発行を希望する場合は、銀行振込を選択してください。

- ① 請求書は、支払方法で「銀行振込」を選択し、決済完了の画面まで進むと発行が可能となります。
- ② 決済完了の画面表示後、ホーム画面に「請求書」のアイコンが表示されますので、画面に表示された「請求書」をクリックします。

|        | 業剤師研修                             |                |
|--------|-----------------------------------|----------------|
|        | <u>都道府県指導者養成研修(がん化学療法薬剤師研修企画)</u> | ¥請求書           |
| 2020年度 | 受講確定(未入金)                         | 1 ~ 2020/01/08 |

請求書が表示されますので、表示しているブラウザの利用方法に従い、印刷を行って下さい。

4.5 領収証の発行

「クレジット」もしくは「銀行振込」で支払いを行った場合に、教育研修管理システムから領収証の発行が行われます。

領収証が発行されるタイミングは、教育研修管理システムが入金の確認が行われたタイミングとなります。
 ※銀行振込で支払いを行った場合は、入金情報が教育研修管理システムへ反映されるまで時差がございます。ご注意ください。

| <sup>国立がん研究センターがん対策情報センター</sup><br>教育研修管理システム |                            |                  | ▲ 研修 太郎 🛛 ☞ ログアウト |
|-----------------------------------------------|----------------------------|------------------|-------------------|
| 受講予定・受講中                                      | 受講終了                       | 研修申込             | ① インフォメーション >     |
|                                               |                            |                  | <b>?</b> よくある質問 > |
| 2020年度                                        | 2020年度                     |                  | 🏟 ユーザ情報設定 >       |
|                                               |                            |                  | ●お問い合わせボックス>      |
| その他の研修                                        | 相談員研修                      |                  |                   |
| (83%) <u>□-ス1</u><br><u>eラ-ニング</u>            | 0% アップデート研修〜患者申<br>出療養コース〜 |                  |                   |
| (會 受講証)                                       | ¥ 領収証                      |                  |                   |
| ∰ 2020.01.01 ~ 2020.12.31                     | ⊞ 2020.01.01 ~ 2020.01.31  |                  |                   |
|                                               |                            |                  |                   |
|                                               |                            |                  |                   |
|                                               |                            |                  |                   |
|                                               |                            |                  |                   |
|                                               |                            |                  |                   |
|                                               |                            |                  |                   |
|                                               | (c) 2019 国立研究開発法人国立がA      | 研究センターがん対策情報センター |                   |

領収証は、ホーム画面の「受講予定・受講中」および「受講修了」画面に表示されます。

### 5 研修を受講する

研修には、集合研修と e-ラーニングの2種類があります。 また、研修によっては、研修終了後に受講証の発行・印刷が行えます。 それぞれの受講と受講証の発行について、以降に記載します。

5.1 集合研修を受講する場合

集合研修には、集合しての研修の他に、事前課題、事後課題としての e-ラーニングの実施があります。 集合研修を当日受講する際には、研修システムサイト内の対象研修の詳細画面、もしくは国立がん研究セン ター がん情報サービスの研修詳細画面より、研修の詳細を確認し、集合研修の会場へご来場ください。 集合研修受講日に、会場を訪れることができなくなった場合は、「当日連絡」機能を利用し、連絡を行って下 さい。手順については、以降の「当日連絡の使用法」をご確認ください。

- 5.1.1 当日連絡の使用方法
  - ① 受講日程期間となると、受講予定の研修画面に、当日連絡用機能の「当日連絡する」が表示されます。

| ■血がん研究センターがんJI演演員センター<br>教育研修管理システム                                    | ≜ 試験 太郎 🕞 ログアウト                                                                     |
|------------------------------------------------------------------------|-------------------------------------------------------------------------------------|
| ★ ホーム<br>1<br>1<br>1<br>1<br>1<br>1<br>1<br>1<br>1<br>1<br>1<br>1<br>1 | <b>善</b> 受講明問 2019.12.23~2019.12.27<br><u>当日連絡する</u>                                |
| <br>コース概要<br>  受選科 無料                                                  | <ul> <li> インフォメーション&gt; </li> <li> ●研修に関する質問はこちら&gt; </li> <li> ● 希奈遊和、 </li> </ul> |
| 申込内容の確認                                                                | ? よくある質問>                                                                           |
|                                                                        |                                                                                     |
| (c) 2019 国立研究開発法人国立がん研究センターがん対策情報センター                                  |                                                                                     |

- ②「当日連絡する」をクリックし、当日連絡用の画面を表示します。
   当日連絡用の画面では、以下の入力を行った後、「画面右下の「連絡する」をクリックすることにより、
   システム管理者へ連絡が行われます。
  - 連絡日:選択した受講日程の対象日を選択
  - 連絡内容:遅刻・早退・欠席より、連絡内容を選択
  - 理由:連絡内容の理由を入力

| 2019年度 看護師研修<br>コース1 |                | ×  |
|----------------------|----------------|----|
| 以下の内容で連絡を行います。       | 連絡してよろしいでしょうか? |    |
| 研修コース名               | コース1           |    |
| 連絡日                  | 2019/12/01     | •  |
| 連絡内容                 | 選択なし           | •  |
| ■理由                  |                |    |
|                      |                |    |
|                      |                | 1  |
|                      | 連絡する 閉         | じる |

### 5.1.2 事前課題・事後課題について

事前課題、事後課題は以下の様な条件が揃って、初めて受講可能となります。

| · X · U 宇的林园 · F区林园V/大肥木厅 · 見 | 表- | 6事前課題 | ・事後課題の実施条件ー | ·覧 |
|-------------------------------|----|-------|-------------|----|
|-------------------------------|----|-------|-------------|----|

| 課題の種類 | 実施条件                                                                                                    |
|-------|----------------------------------------------------------------------------------------------------|
| 事前課題  | ・集合研修の実施前に行う課題です。<br>・事前課題は、全て終了しない場合であっても集合研修に参加することは可能です。<br>・期間が決められている場合がありますので、受講の条件を確認するようにしてください。 |
| 事後課題  | ・集合研修の実施後に行う課題です。<br>・事前の研修に参加した場合のみ、実施が可能な場合があります。<br>・期間が決められている場合がありますので、受講の条件を確認するようにしてください。         |

※事前課題、事後課題共に終了しなくても、次の課題に進める場合もあります。(研修により異なります)

5.2 e-ラーニングを受講する場合

本システムでの e-ラーニングで利用可能な機能には、講義の受講、テストの実施、アンケートへの回答があります。

① e-ラーニングの選択

研修の詳細画面に表示されている実施可能な e-ラーニングは、選択することにより色が変わりますの でクリックして学習の目次画面へ遷移してください。 実施不可の e-ラーニングは、グレー表示され、選択ができません。

② e-ラーニングの実施

e-ラーニングは種別毎にアイコンが異なっていますので、アイコンで種別を判別してください。 実施できる場合は、アイコンをクリックすることができます。

| アイコン | 種別    |
|------|-------|
|      | 講義    |
|      | テスト   |
| 9    | アンケート |

表-7 e-ラーニングの種別アイコン一覧

※e-ラーニングの受講ができない場合

●アイコンがグレーとなりクリックできない

アイコンがグレーとなりクリックできない場合の時は、一つ上の項目を終了することにより実施することが可能となります。

●アイコンはクリックできるが、実施ができない 実施可能期間が決まっているため、受講開始ボタンの下に表示される期間になりましたら受講を してください。

### 5.3 受講証の印刷

受講証の発行は、ホーム画面(ログイン後に最初に表示される画面)の「受講予定・受講中」タブと「受講修 了」タブに表示されている研修の内、「受講証」のアイコンが表示されおり、尚且つ受講が完了してる研修のみ 受講証の印刷ができます。

印刷が可能な場合は、「受講証」アイコンがアクティブ表示されますので、画面に表示された「受講証」をク リックします。

受講証が表示されますので、表示しているブラウザの利用方法に従い、印刷・保存を行って下さい。

### 6 その他

6.1 困った時は/わからない時は

6.1.1 ユーザ ID・パスワードを忘れた場合 ユーザ ID・パスワードを忘れた場合は、パスワードリマインダーを利用し情報の取得を行います。 パスワードリマインダーは、教育研修管理システムのユーザ ID、もしくはパスワードを忘れた場合に受講 者自身が、直接システムより情報を取得する際に利用する機能です。

① パスワードリマインダー画面の表示

ログイン画面の「ログイン」ボタン下に表示されている、「ユーザ ID/パスワードを忘れたとき」をクリ ックし、パスワードリマインダー画面を表示します。

② ユーザ ID およびパスワード確認用情報の入力

パスワードリマインダー画面に表示されている入力項目に対し、教育研修管理システムに登録した情報を入力し、「確認」ボタンをクリックします。

教育研修管理システムに登録した情報が不明な方は、パスワードリマインダー画面の下部にある「登録したユーザ情報が分からない方はこちら」をクリックし、表示された「お問い合わせフォーム画面」より、お問い合わせを行ってください。

### 注意事項:

正しい情報を入力しているのに、「入力された情報がユーザ情報と一致しません」と画面上部に 表示され、画面が変わらない場合は、入力文字の前後にスペースなどの画面上では確認しづらい 文字が入っている可能性があります。

再度、入力した文字の確認を行ってください。

③ 入力した情報の確認

入力した情報の確認用画面が表示され、入力した内容が表示されます。 表示内容に問題が無ければ「設定」ボタンをクリックし、④の登録完了画面を表示します。 表示内容に誤りがあった場合は「再編集」ボタンをクリックし、②の情報の入力画面へ戻り、修正を行 ってください。

④ 情報の登録完了

確認用情報の登録完了画面が表示されます。

⑤ ユーザ ID およびパスワードの受信

「ユーザ ID/パスワード再通知」メールが送信されます。

メール本文に記載されているユーザ ID、パスワードを利用、教育研修管理システムのログイン画面からログインを行ってください。

メールの受信が行われない場合は、メールの受信設定の確認をしてください。

受信拒否設定が行われている場合には、メールを受信することができません。

全てを確認、設定を行ってもメールの受信が行われない場合は、パスワードリマインダー画面の下部 にある「登録したユーザ情報が分からない方はこちら」をクリックし、表示された「お問い合わせフォー ム画面」より、お問い合わせを行ってください。 6.1.2 登録したユーザ情報を覚えていない場合(問い合わせ画面への遷移)

登録したユーザ情報を覚えていない場合は、「ユーザ ID/パスワードを忘れたとき」をクリックし、表示されたパスワードリマインダー画面の下部のリンクをクリックすると表示される、「お問い合わせフォーム」画面からお問い合わせを行って下さい。

| ホシステムで登録した情報を | ~<br>入力して 「確認」ボタンをクリックしてください、 ユーザIDを忘れた方も、入力し | (てください)         |
|---------------|-----------------------------------------------|-----------------|
|               |                                               |                 |
| 氏名(姓)*        | 氏名(姓)                                         |                 |
| 氏名(名)*        | 氏名(名)                                         |                 |
| 生年月日*         | 生年月日                                          |                 |
|               | 日付形式で入力してください。(例:1980/01/01)                  |                 |
| メインメールアドレス*   | メインメールアドレス                                    | クリックして表示された画面より |
| 個別メールアドレス*    | 個人メールアドレス                                     |                 |
|               | パスワードリマインダー連絡メールは、個人メールアドレスに送信されます。           | お問い合わせを行って下さい。  |
|               |                                               |                 |
|               | 確認                                            |                 |

6.1.3 研修に申込めない(受講条件を満たしていない場合) 申込を行いたい研修が表示されない、表示されても「申込する」がクリックできない場合は、ホーム画面の 「お問い合わせボックス」からお問い合わせを行って下さい。

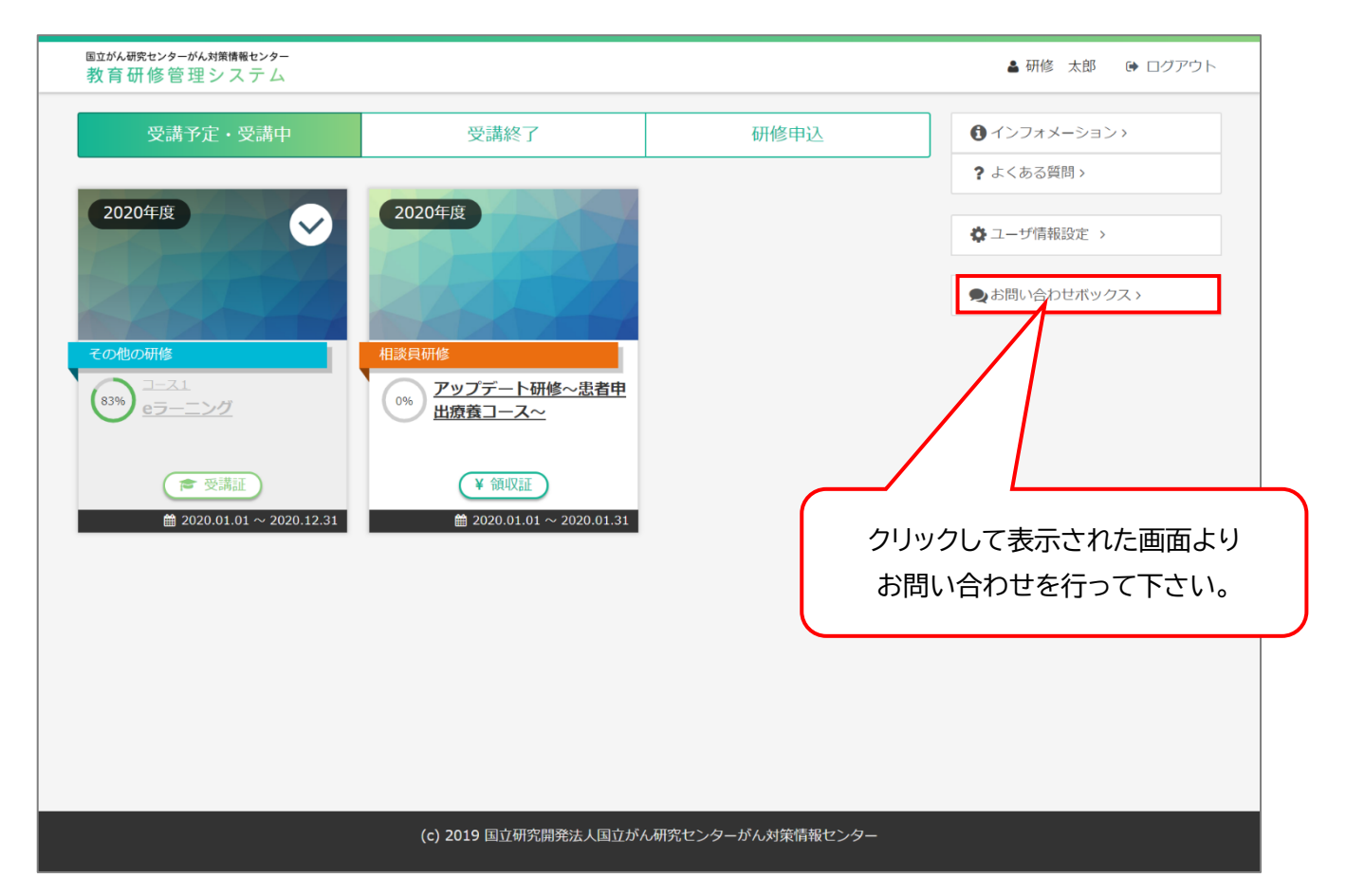

6.1.4 研修に申込んだ内容を変更したい

研修の受講が確定するまでの間であれば、提出ファイル(アップロードファイル)の変更のみ、行うことがで きます。

※研修によっては、システムからのファイルの提出は行えませんので、必ずしも申込ファイルの変更を行え るわけではありません。ご了承ください。

各状態での申込内容の変更方法については、以降に記載します。

6.1.4.1 研修の申込期間中

申込を行った研修が研修申込期間中の場合は、システム上から提出ファイル(アップロードファイル)の 変更を行うことができます。

その他の申込内容に対する変更に対しては、お問い合わせフォームより、申込内容の変更依頼を行って下さい。

お問い合わせフォームは、一旦ログアウトし、ログイン画面下の「ユーザ ID/パスワードを忘れたとき」 をクリックし、表示された画面下部の「」をクリックすると表示されます。

詳しくは「6.1.1 ユーザ ID・パスワードを忘れた場合」を参照ください。

6.1.4.2 研修の選考期間中

研修の申込期間が終了し、選考中と表示されている選考期間となった場合は、お問い合わせフォーム より、申込内容の変更依頼を行って下さい。

お問い合わせフォームは、対象研修の詳細画面下部に表示されている「キャンセルまたは申込内容変 更」をクリックすると表示されます。

6.1.4.3 研修の受講承認・確定後

研修の受講承認後は、申込内容の変更は行えません。

6.1.5 研修の申込をキャンセル(取消)したい

申込んだ研修の内、申込期間内の研修であればキャンセル(取消)を行うことができます。 但し、承認後のキャンセルはできませんので、各研修担当者に連絡をしてください。

キャンセルを行う手順は、以降の通りとなります。

- 「研修申込」に表示されているキャンセルを行いたい研修をクリックします。
   ※研修の状態が「申込済」のみキャンセルが可能です。
   ※研修の参加に関してのキャンセルであり、決済後の返金はありません。
- ② 詳細画面より、「キャンセルまたは申込内容変更」を選択しクリックします。

|        | ·····································                                                                              | ● ● ● ● ● ● ● ● ● ● ● ● ● ● ● ● ● ● ●                                                                                                    |
|--------|----------------------------------------------------------------------------------------------------|----------------------------------------------------------------------------------------------------|
| 都道府    | 県指導者養成研修(がん化学療法菜剤師研修企画)                                                                                            | 申込する 決済する                                                                                                    |
| 2020年度 |                                                                                                    | 特定商取引法に基づく表記はこち                                                                                                    |
| コース概要  | 都道府県がん診療連携拠点病院の指定要件として、「都道府県においてがん医療に携わる専門的                                                                        | インフォメーション     ・     ・     ・     ・     ・     ・     ・     ・     ・     ・     ・     ・     ・     ・     ・     ・     ・     ・     ・     ・     ・     ・     ・     ・     ・     ・     ・     ・     ・     ・     ・     ・     ・     ・     ・     ・     ・     ・     ・     ・     ・     ・     ・     ・     ・     ・     ・     ・     ・     ・     ・     ・     ・     ・     ・     ・     ・     ・     ・     ・     ・     ・     ・     ・     ・     ・     ・     ・     ・     ・     ・     ・     ・     ・     ・     ・     ・     ・     ・     ・     ・     ・     ・     ・     ・     ・     ・     ・     ・     ・     ・     ・     ・     ・     ・     ・     ・     ・     ・     ・     ・     ・     ・      ・      ・      ・      ・      ・      ・      ・      ・      ・      ・      ・      ・      ・      ・      ・      ・      ・      ・      ・      ・      ・      ・      ・      ・      ・      ・      ・      ・      ・      ・      ・      ・      ・      ・      ・      ・      ・      ・      ・      ・      ・      ・      ・      ・      ・      ・      ・      ・      ・      ・      ・      ・      ・      ・      ・      ・      ・      ・      ・      ・      ・      ・      ・      ・      ・      ・      ・      ・      ・      ・      ・      ・      ・      ・      ・      ・      ・      ・      ・      ・      ・      ・      ・      ・      ・      ・      ・      ・      ・      ・      ・      ・      ・      ・      ・      ・      ・      ・      ・      ・      ・      ・      ・      ・      ・      ・      ・      ・      ・      ・      ・      ・      ・      ・      ・      ・      ・      ・      ・      ・      ・      ・      ・      ・      ・      ・      ・      ・      ・      ・      ・      ・      ・      ・      ・      ・      ・      ・      ・      ・      ・      ・      ・      ・      ・      ・      ・      ・      ・      ・      ・      ・     ・      ・      ・      ・      ・      ・      ・      ・     ・      ・      ・      ・      ・      ・      ・      ・      ・      ・      ・      ・      ・     ・     ・     ・     ・     ・     ・     ・     ・     ・     ・     ・     ・     ・     ・     ・     ・     ・     ・     ・     ・     ・     ・     ・     ・     ・     ・     ・     ・     ・     ・     ・     ・     ・ |
|        | な知識及び技能を有する医師・薬剤師・看護師等を対象とした研修の実施」が求められていま<br>す。<br>本研修は、都道府県がん診療連携脱点病院が中心となって地域がん診療連携脱点病院をはじめと                    | <ul> <li>              研修に関する質問はこちら</li></ul>                                                                                                    |
|        | する施設と連携し、当時新道府県におけるが人化学発法に携わる運利師の現状や課題を把握し、<br>当該新道府県で求められる、が人化学廃法に従事する薬剤師の向上を目的とした研修を企画・実<br>施するための指導者育成を目指しています。 | ? よくある質問>                                                                                                    |
| 受講料    | 11,000円 (税込)                                                                                                    |                                                                                                    |
| ∥募集人数  | 20人                                                                                                    |                                                                                                    |
| 開催期間   | 2020/01/09(木)~2020/01/10(金)                                                                                        |                                                                                                    |
| 開催場所   | 国立研究開発法人国立がん研究センター 築地キャンパス内                                                                                        |                                                                                                    |
| 提出資料   | 以下のファイルダウンロードしてください。<br>提出方法:インボート、メール提出、送付<br>注意事項:※書類不備の場合は再提出をお願いすることになります                                      |                                                                                                    |
|        | 所定の書類:所定の書類.doc                                                                                                    |                                                                                                    |
|        |                                                                                                    |                                                                                                    |
|        | 申込内容の確認 キャンセルまたは申込内容変更                                                                                             |                                                                                                    |

③ 申込内容の表示画面で「キャンセルする」をクリックします。

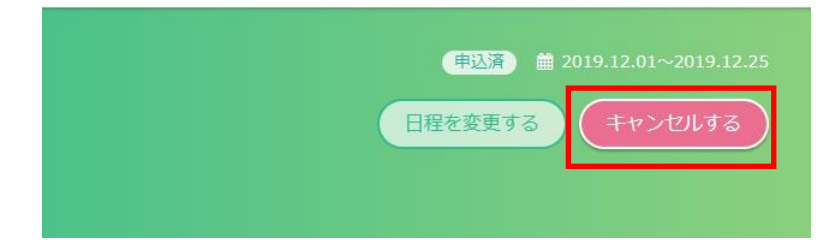

# ④ キャンセル確認画面で「確定する」をクリックします。

| 「「「」「」「」」             |                                                                                |                                                                                                    |
|-----------------------|--------------------------------------------------------------------------------|----------------------------------------------------------------------------------------------------|
| 以下の研修の申込をキャンセ         | ひんします。よろしいですか?                                                                 |                                                                                                    |
|                       |                                                                                | 777 1/2 = 34 /m                                                                                                    |
|                       |                                                                                | 切修詳細                                                                                                    |
| 研修の概要・狙い              | 都道府県がん診療連携処<br>能を有する医師・薬料師<br>本研修は、都道府倶にお<br>携し、当該都道府倶にお<br>る、がん化学療法に従事<br>ます。 | 点病院の指定要件として、「都適府県においてが人医療に携わる専門的な知識及び技<br>・看護時等を対象とした研修の実施」が求められています。<br>診療連携拠点病院が中心となって地域が人診療連携拠点病院をはじめとする施設と連<br>けるが从ビ学療法に携わる薬剤師の現状や理整を把握し、当該都道府県で求められ<br>する薬剤師の向上を目的とした研修を企画・実施するための指導者育成を目指してい |
|                       |                                                                                | 日程情報                                                                                                    |
| NH 0 C 170            |                                                                                |                                                                                                    |
| 選択日程                  | 피한다스며                                                                          |                                                                                                    |
| 研修口                   | 研修口会場                                                                          |                                                                                                    |
| 2020/01/09(木) 10:00 ~ | ~17.00 □□10研究開発法人                                                              | <u>当年1170円ルビンフー 実地子マンハム内</u>                                                                                                    |
| 研修日                   | 研修日会場                                                                          |                                                                                                    |
| 2020/01/10(金) 10:00 ~ | ~ 17:00 国立研究開発法人國                                                              | 国立がん研究センター 築地キャンパス内                                                                                                    |
|                       |                                                                                |                                                                                                    |
|                       |                                                                                | ユーザ情報                                                                                                    |
| ユーザID*                |                                                                                |                                                                                                    |
| 氏名 (姓) *              |                                                                                | 研修                                                                                                    |
| 氏名 (名) *              |                                                                                | 太郎                                                                                                    |
| フリガナ (姓) *            |                                                                                | ケンシュウ                                                                                                    |
| フリガナ(名)*              |                                                                                | לים                                                                                                    |
| メインメールアドレス*           |                                                                                |                                                                                                    |
| 個別メールアドレス*            |                                                                                |                                                                                                    |
| 性別*                   |                                                                                |                                                                                                    |
| 生年月口*                 |                                                                                | 2010/12/29                                                                                                    |
| 所屋施設(その他)*            |                                                                                |                                                                                                    |
| 従事形態                  |                                                                                | 專従                                                                                                    |
| 資格*                   |                                                                                | その他                                                                                                    |
| 資格(その他)               |                                                                                | 資格のその他                                                                                                    |
| 郵便番号*                 |                                                                                | 104-0045                                                                                                    |
| 都道府県*                 |                                                                                | 東京                                                                                                    |
| 住所*                   |                                                                                | 中央区築地5-1-1                                                                                                    |
| 電話番号*                 |                                                                                | 0335422511                                                                                                    |
| FAX                   |                                                                                |                                                                                                    |
|                       |                                                                                |                                                                                                    |
|                       |                                                                                |                                                                                                    |
|                       |                                                                                | 自认情報                                                                                                    |

⑤ キャンセル完了画面が表示されます。

また、申込キャンセルが正常に終了すると、研修の申込キャンセルの完了メールを受信します。

|                                                  |                                           | ▲ 研修 太郎 🛛 ログアウ                                                                                                   |  |  |
|--------------------------------------------------|-------------------------------------------|----------------------------------------------------------------------------------------------------|--|--|
|                                                  | ● 2020.01.01-                             |                                                                                                    |  |  |
| 菜剤師研修                                            |                                           |                                                                                                    |  |  |
| 都道府県指導者養成研修(                                     | 都道府県指導者養成研修(がん化学療法薬剤師研修企画)                |                                                                                                    |  |  |
| 0.5 度                                            |                                           |                                                                                                    |  |  |
|                                                  |                                           |                                                                                                    |  |  |
| キャンセルが完了しました。                                    |                                           |                                                                                                    |  |  |
|                                                  |                                           |                                                                                                    |  |  |
|                                                  |                                           | 研修詳細                                                                                                    |  |  |
|                                                  |                                           |                                                                                                    |  |  |
| 研修の概要・狙い                                         | 都道府県がん診療連携拠<br>能を有する医師・薬剤師<br>本研修は、都道府県がん | 品病院の指定要件として、「都道府県においてがん医療に携わる専門的な知識及び技<br>5・看護師等を対象とした研修の実施」が求められています。<br>診療遺携拠点病院が中心となって地域がん診療遺携拠点病院をはじめとする施設と遺 |  |  |
|                                                  | 携し、当該都道府県にお<br>る、がん化学療法に従事                | いけるがん化学療法に携わる薬剤師の現状や課題を把握し、当該都道府県で求められ<br>5する薬剤師の向上を目的とした研修を企画・実施するための指導者育成を目指してい                                |  |  |
|                                                  | ます。                                       |                                                                                                    |  |  |
|                                                  |                                           |                                                                                                    |  |  |
|                                                  |                                           | 日程情報                                                                                                    |  |  |
| 2240 CJ 27                                       |                                           |                                                                                                    |  |  |
| 選択日程                                             | 田族口会場                                     |                                                                                                    |  |  |
| 2020/01/09(木) 10:00~17                           | 7:00 国立研究開発法人                             | 国立がん研究センター 築地キャンパス内                                                                                              |  |  |
| 2020/01/09/01/ 10:00 10 1/                       |                                           |                                                                                                    |  |  |
| 研修日                                              | 研修日会場                                     |                                                                                                    |  |  |
| 2020/01/10(金) 10:00 ~ 17                         | 7:00 国立研究開発法人                             | 国立かん研究センター、築地キャンパス内                                                                                              |  |  |
|                                                  |                                           |                                                                                                    |  |  |
|                                                  |                                           | ユーザ情報                                                                                                    |  |  |
| 7— <del>!/</del> ID*                             |                                           |                                                                                                    |  |  |
| 氏名 (姓) *                                         | <u>त</u>                                  | H修                                                                                                    |  |  |
| 氏名 (名) *                                         | *                                         | τ.êβ                                                                                                    |  |  |
| フリガナ (姓) *                                       | 5                                         | アンシュウ                                                                                                    |  |  |
| フリガナ(名)*                                         | 5                                         | ליםי                                                                                                    |  |  |
| メインメールアドレス*                                      |                                           |                                                                                                    |  |  |
| 個別メールアドレス*                                       |                                           |                                                                                                    |  |  |
| 性别*                                              | 2                                         | 2音なし<br>D10/12/20                                                                                                |  |  |
| 土牛月口**                                           | 2                                         | 010/12/27                                                                                                    |  |  |
| 所雇施設(その他)*                                       |                                           | america - 1 - 2 - 1 - 2 - 1 - 2 - 1 - 2 - 2 - 2                                                                  |  |  |
| 從事形態                                             | Ę                                         | 事從                                                                                                    |  |  |
| 資格*                                              | त्                                        | 日の他                                                                                                    |  |  |
|                                                  | Ĕ                                         | 籍のその他                                                                                                    |  |  |
| 資格(その他)                                          |                                           |                                                                                                    |  |  |
| 資格(その他)<br>郵便番号*                                 | 1                                         | 04-0045                                                                                                    |  |  |
| 資格(その他)<br>郵便番号*<br>都道府県*                        | 1                                         | 04-0045<br>I京                                                                                                    |  |  |
| 資格 (その他)<br>郵使置号*<br>都道府県*<br>住所*                | 1<br>第                                    | 04-0045<br>印京<br>中央区築地5-1-1                                                                                      |  |  |
| 資格(その他)<br>郵便番号*<br>都道府県*<br>住所*<br>電話番号*        | 1<br>第<br>4<br>0                          | 04-0045<br>東<br>中医築地5-1-1<br>335422511                                                                           |  |  |
| 資格(その他)<br>郵便冊号*<br>都道府県*<br>住所*<br>電話番号*<br>FAX | 1<br>勇<br>4<br>0                          | 04-0045<br>I京<br>中央区築地5-1-1<br>335422511                                                                         |  |  |
| 資格(その他)<br>郵便番号*<br>都道府県*<br>住所*<br>電話番号*<br>FAX | 1<br>第<br>4<br>0                          | 04-0045<br>更荣<br>史/区築地5-1-1<br>335422511                                                                         |  |  |